# BusinessCare Portal User Guide

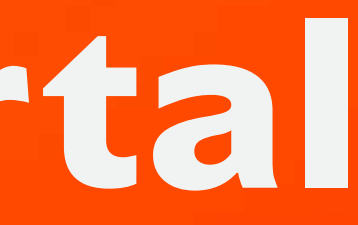

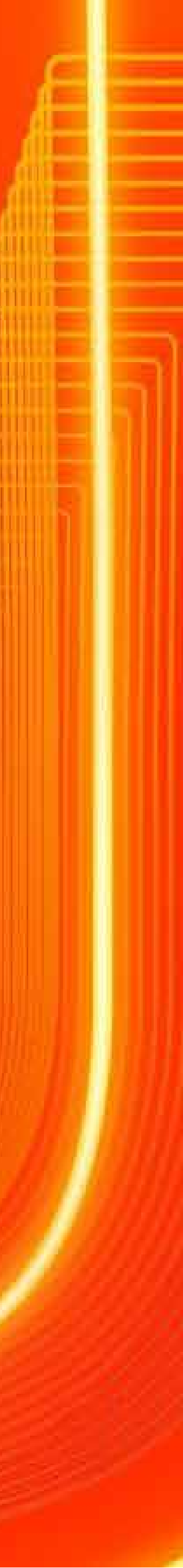

### Introduction

- How To Login To BusinessCare
- How To Change Your Password
- How To Reset Your Password
- How To Change Your E-Bill Address
- How To Purchase Add-ons
- How To Enable IDD & International Roaming
- How To Disable IDD & International Roaming
- How To Change Your Rate Plan (Change Offer)
- How To Perform A SIM Replacement
- How To Suspend A SIM
- How To Reactivate A Suspended SIM
- How To Download Your Bill Statement & Pay Your Bill
- How To Activate/Deactivate MyUMobile App Access
- How To Subscribe To Auto Debit

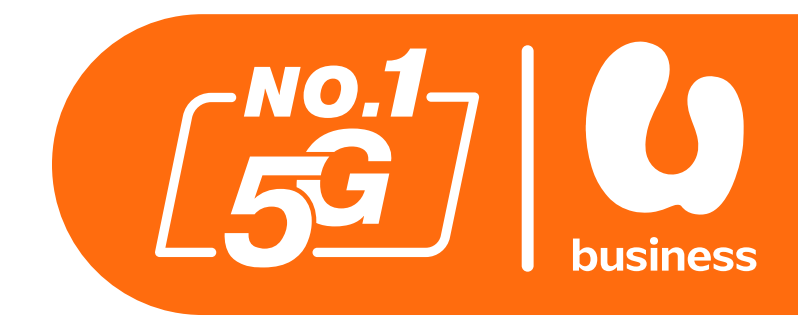

2 - 3 4 - 8 9 - 11 12 - 15 16 - 18 19 - 22 23-26 27-29 30-34 35-38 39-43 44-49 50-56 57 - 61 62-64

aming aming e Offer

& Pay Your Bill ile App Access

## Introduction

- BusinessCare is U Mobile's self-care portal exclusively for corporate customers.
- Customer admins can access this portal to pay bills, change rate plans, update e-billing address and more.
- This document provides a guide to the available features.
- If you have any queries, please contact your respective account manager.

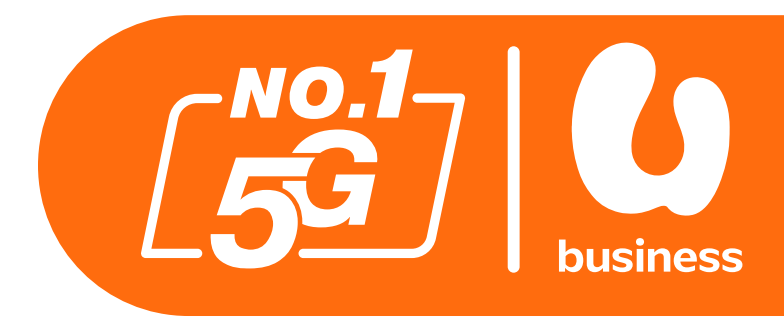

- Introduction
- How To Login To BusinessCare
- How To Change Your Password
- How To Reset Your Password
- How To Change Your E-Bill Address
- How To Purchase Add-ons
- How To Enable IDD & International Roaming
- How To Disable IDD & International Roaming
- How To Change Your Rate Plan (Change Offer)
- How To Perform A SIM Replacement
- How To Suspend A SIM
- How To Reactivate A Suspended SIM
- How To Download Your Bill Statement & Pay Your Bill
- How To Activate/Deactivate MyUMobile App Access
- How To Subscribe To Auto Debit

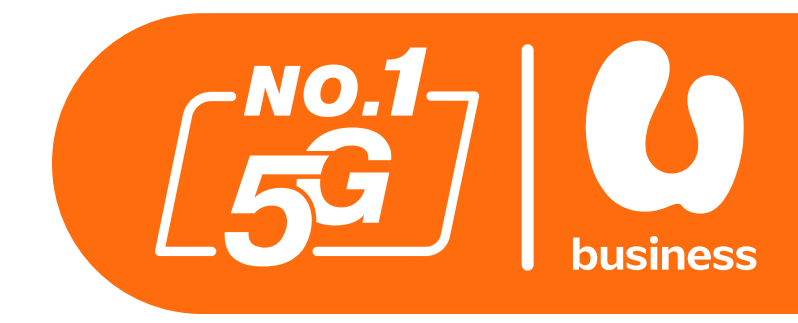

2 - 3 4 - 8 9 - 11 12 - 15 16 - 18 19 - 22 23-26 27-29 30-34 35-38 39-43 44-49 50-56 57 - 61 62-64

aming aming e Offer

& Pay Your Bill ile App Access

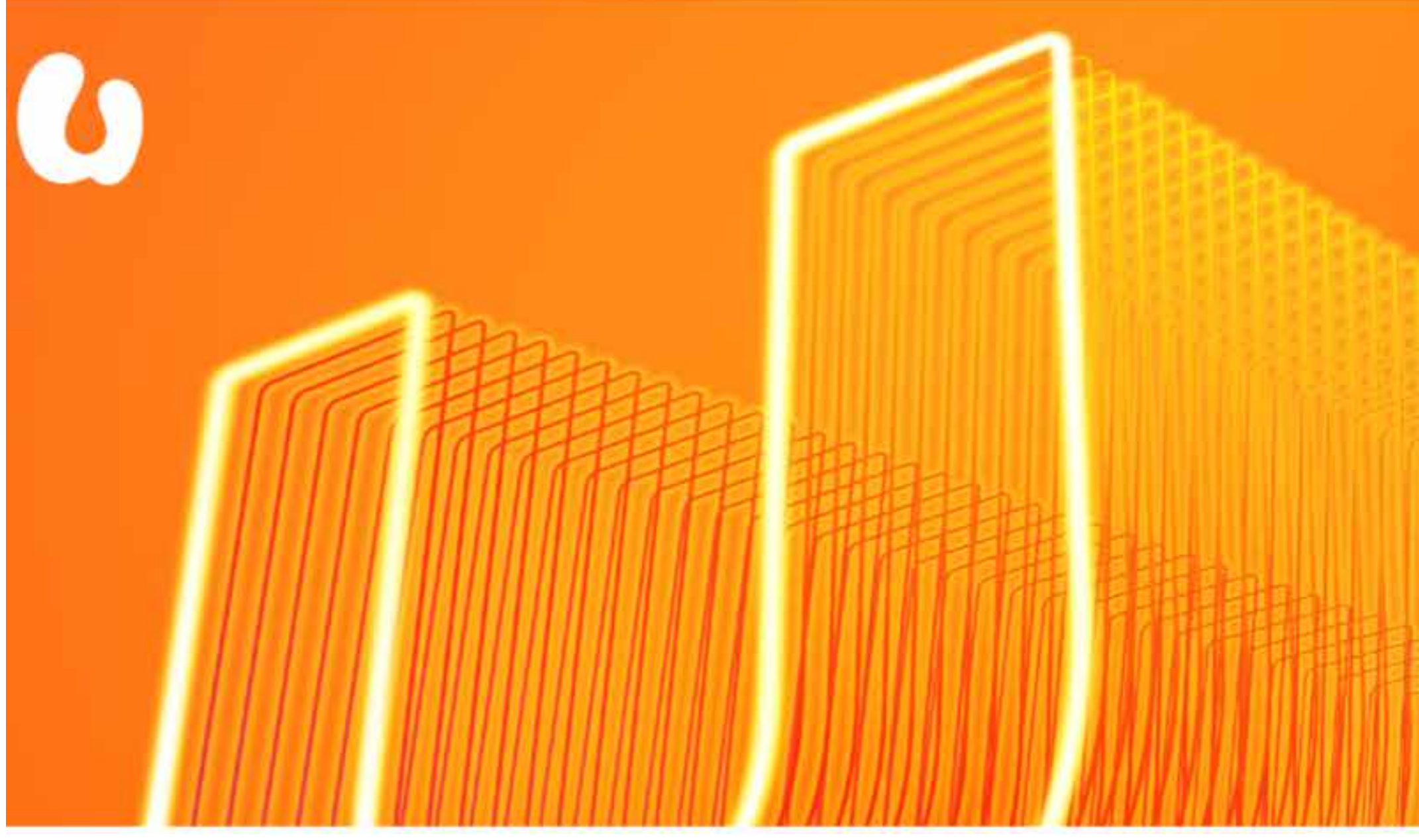

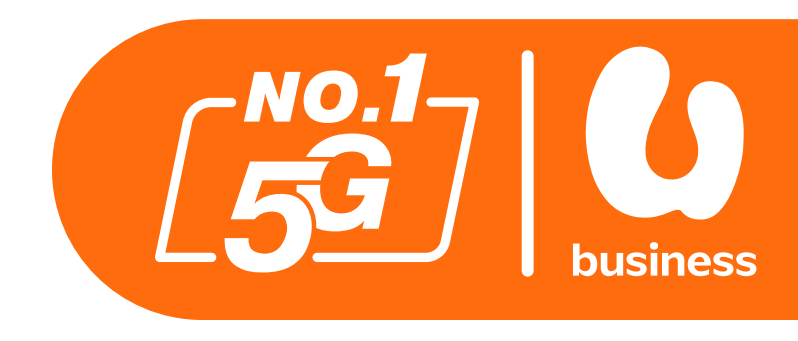

|             |        |                 | - |
|-------------|--------|-----------------|---|
|             |        |                 |   |
| < Forgot Pa | ssword |                 |   |
| A UserName  |        |                 |   |
| OTP         |        | GET             |   |
|             | Next   |                 |   |
|             |        |                 |   |
|             |        | . 다 걸 난 당 나 나 나 |   |

### Step 1:

Enter the URL: https://businesscare.u.com.my

### Step 2:

Enter your username and click GET to request for OTP to be sent via email.

**OTP for BusinessCare Login** 

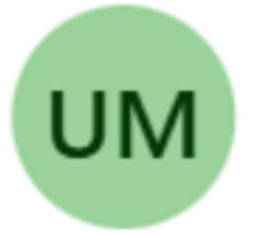

U Mobile<do-not-reply@u.com.my>

To: <user's email address>

Dear <username>

You have requested to login to BusinessCare Portal on YYYY-MM-DD 12:09:55. Your verification code is XXXXXX Expiration time is 3 min.

Thank You.

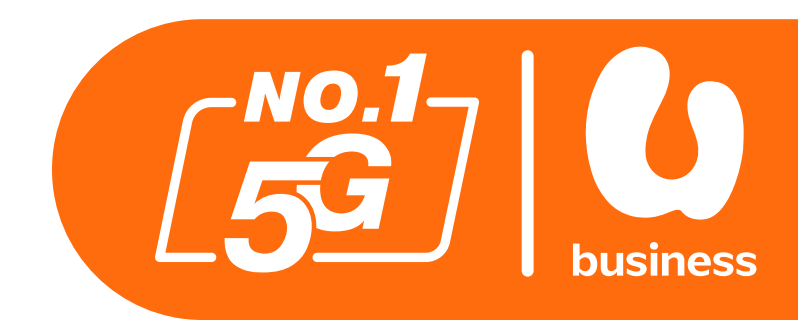

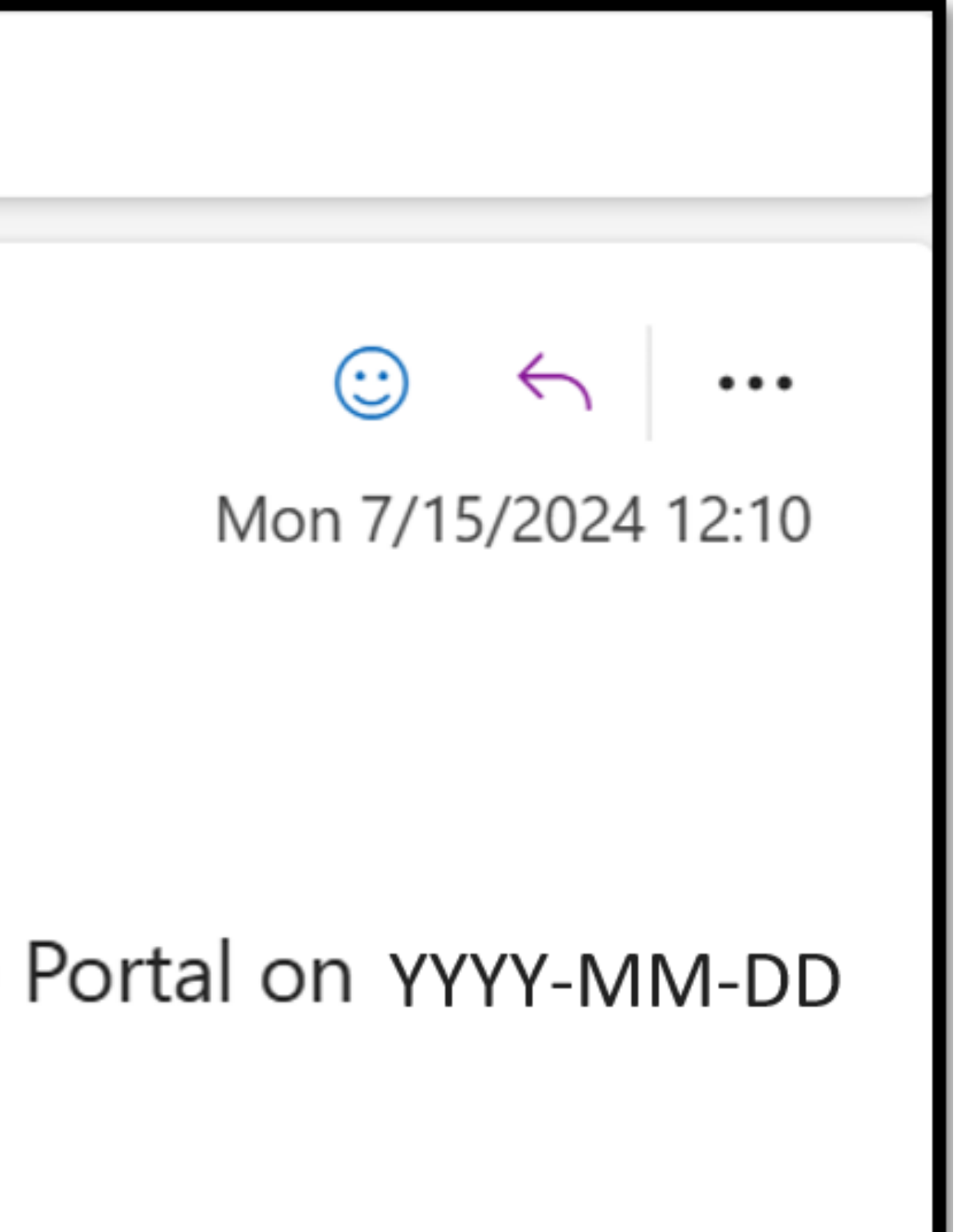

### Step 3:

You will receive an email containing OTP for login.

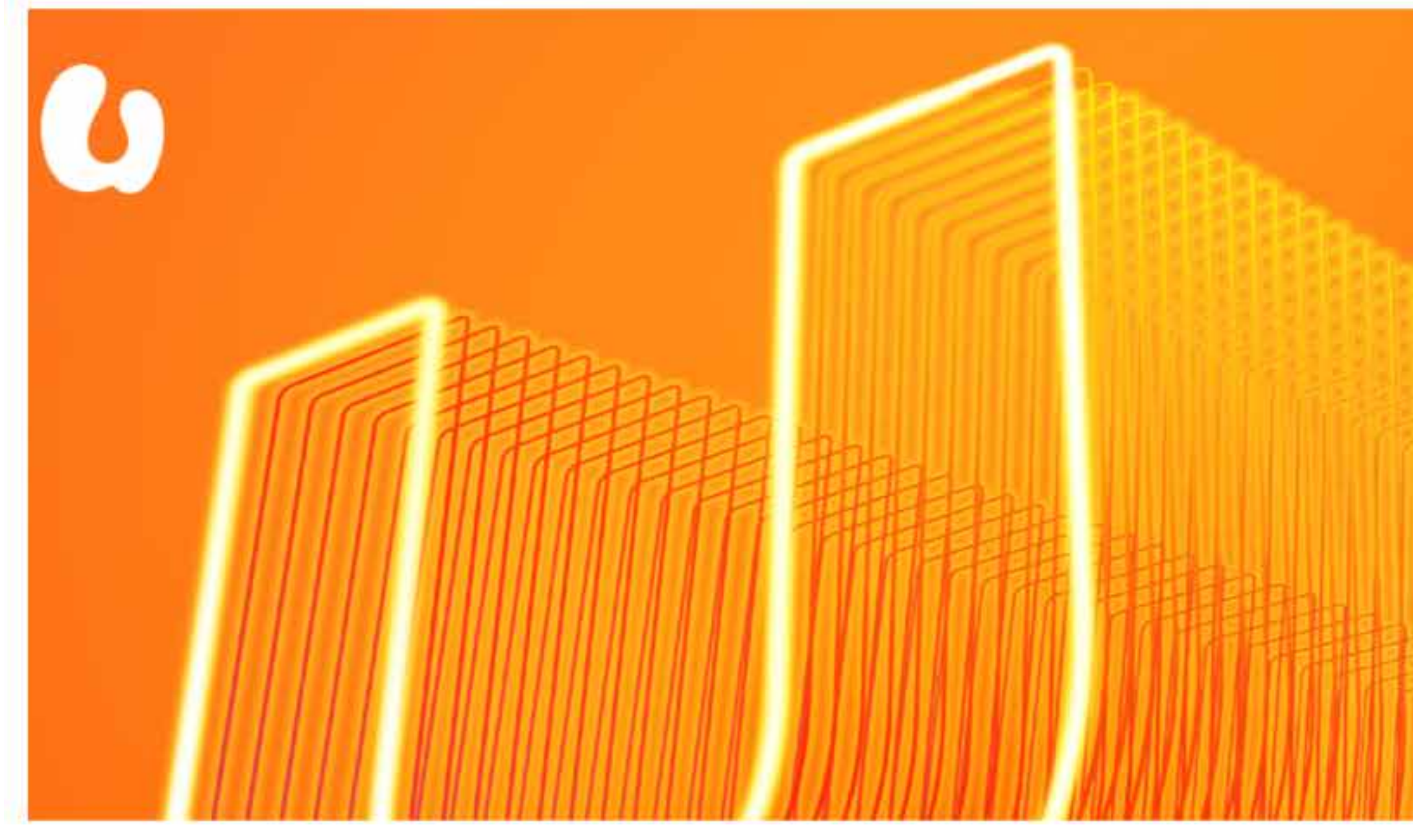

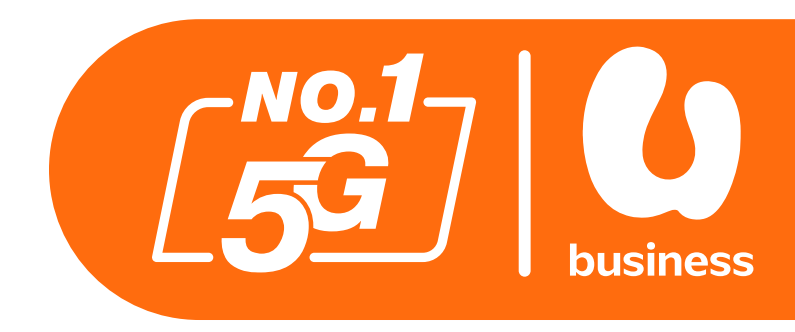

| < Forgot Password                                            |      |
|--------------------------------------------------------------|------|
| 오 <insert he<="" td="" username=""><td>ere&gt;</td></insert> | ere> |
| <insert here="" otp=""></insert>                             | GET  |
| Next                                                         |      |

### Step 4:

Key in the OTP and password. Click "Login" button.

4

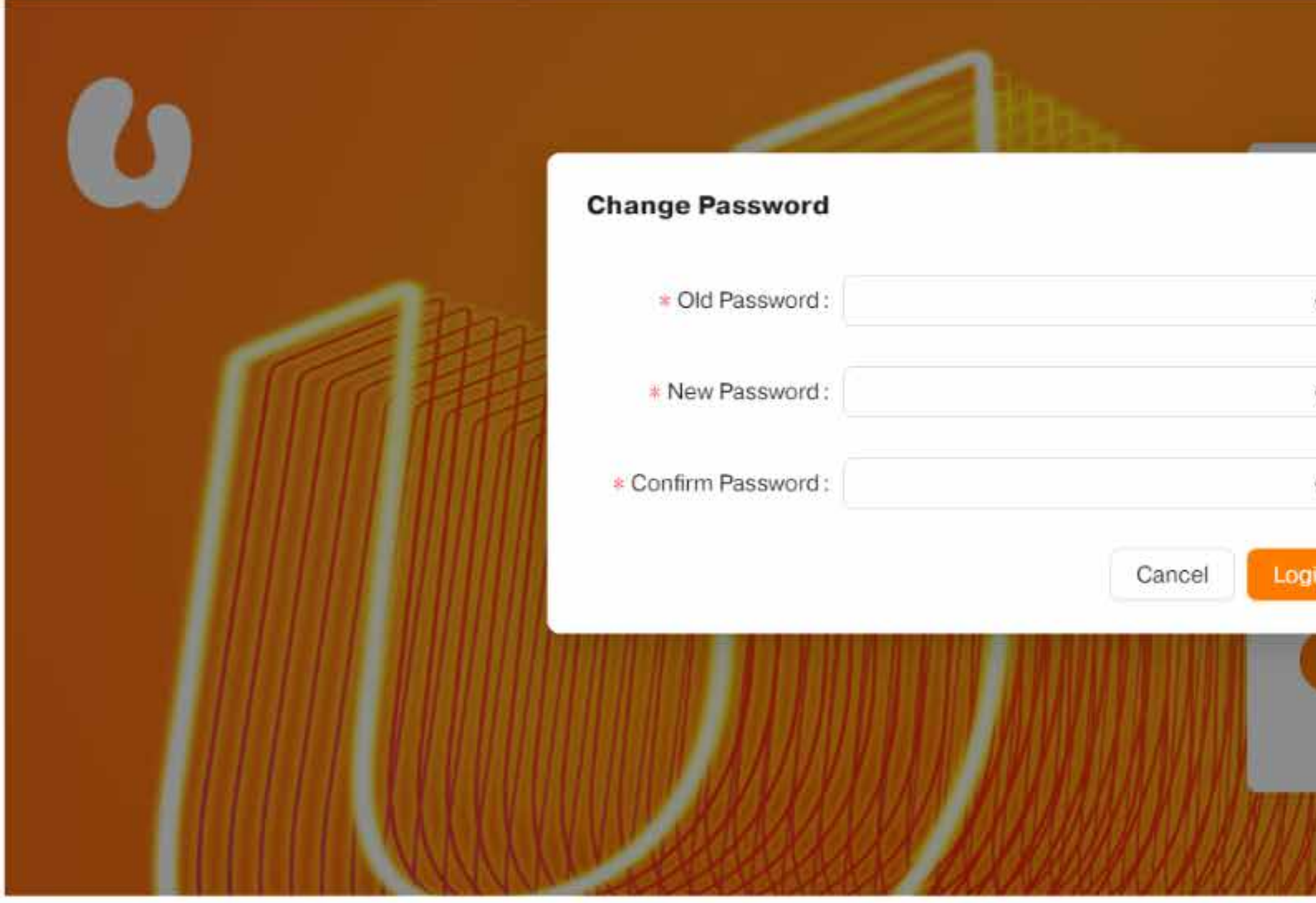

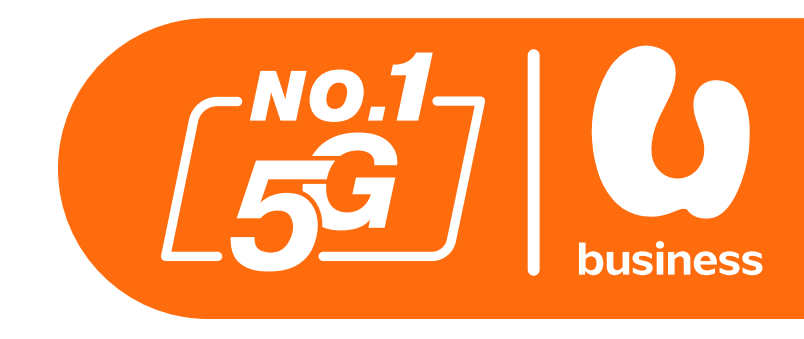

| ×  | ı in | Enç           | jlish 🗸 |        |
|----|------|---------------|---------|--------|
| Ø  | ook3 |               |         |        |
| ø  |      |               | Ø       |        |
| in | 7    | 3 Re          | GET     |        |
|    |      | Login         |         | ilian. |
|    | For  | got Password? |         |        |
| W  |      |               |         |        |

### Note:

If this is your first time logging in, you will be prompted to change your password.

### **Password Requirements:**

Your new password must be at least 8 characters in length and contain a combination of capital and lowercase letters, numbers, and special characters.

- Introduction
- How To Login To BusinessCare
- How To Change Your Password
- How To Reset Your Password
- How To Change Your E-Bill Address
- How To Purchase Add-ons
- How To Enable IDD & International Roaming
- How To Disable IDD & International Roaming
- How To Change Your Rate Plan (Change Offer)
- How To Perform A SIM Replacement
- How To Suspend A SIM
- How To Reactivate A Suspended SIM
- How To Download Your Bill Statement & Pay Your Bill
- How To Activate/Deactivate MyUMobile App Access
- How To Subscribe To Auto Debit

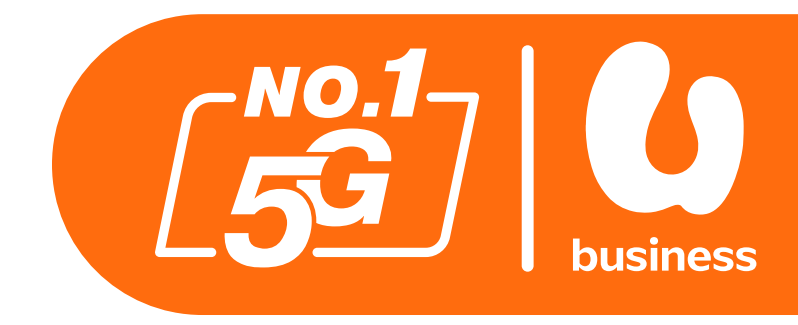

2 - 3 4 - 8 9 - 11 12 - 15 16 - 18 19 - 22 23-26 27-29 30-34 35-38 39-43 44-49 50-56 57 - 61 62-64

aming aming e Offer

& Pay Your Bill ile App Access

## How To Change Your Password

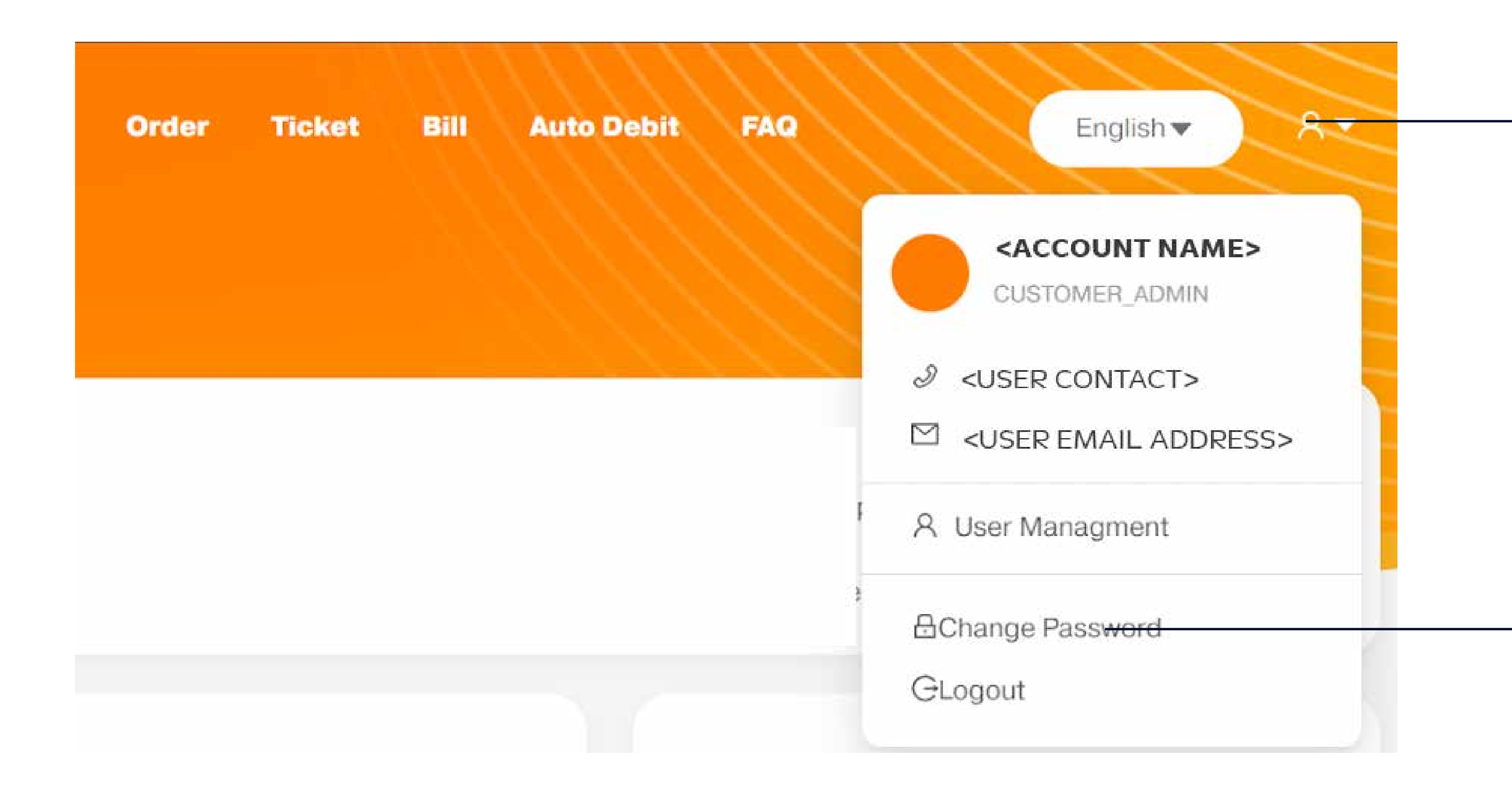

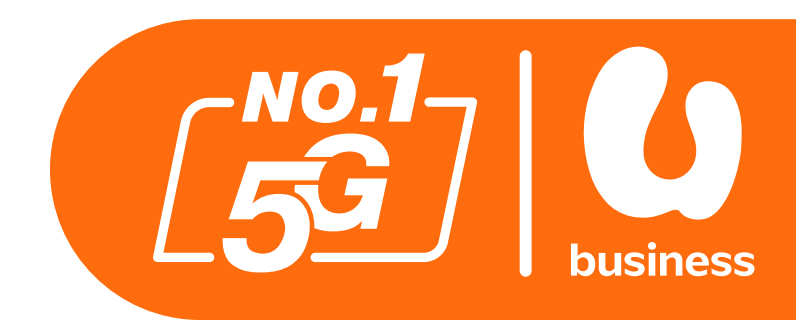

### Step 1:

After logging in, click on the account information icon in the top right corner of the screen.

### Step 2:

Click on Change Password from the menu that appears.

## How To Change Your Password

| -8 bcare only | Certification ID:    | Office Address: - |
|---------------|----------------------|-------------------|
|               | Change Password      |                   |
|               | * Old Password :     |                   |
|               | * New Password:      |                   |
|               | * Confirm Password : |                   |
|               |                      |                   |
| unt           |                      | Unbilled Amount   |
| 00            |                      | RM40.00           |

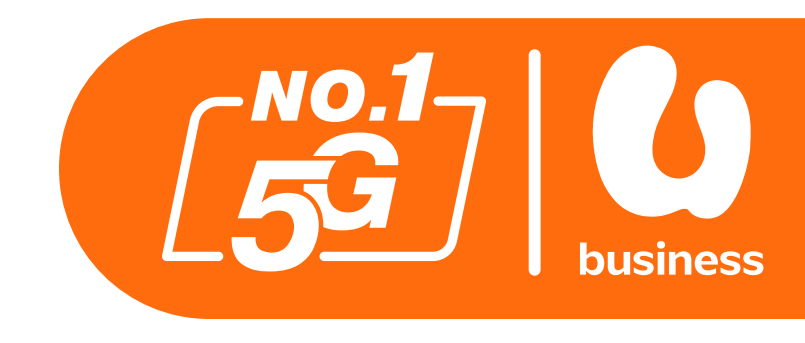

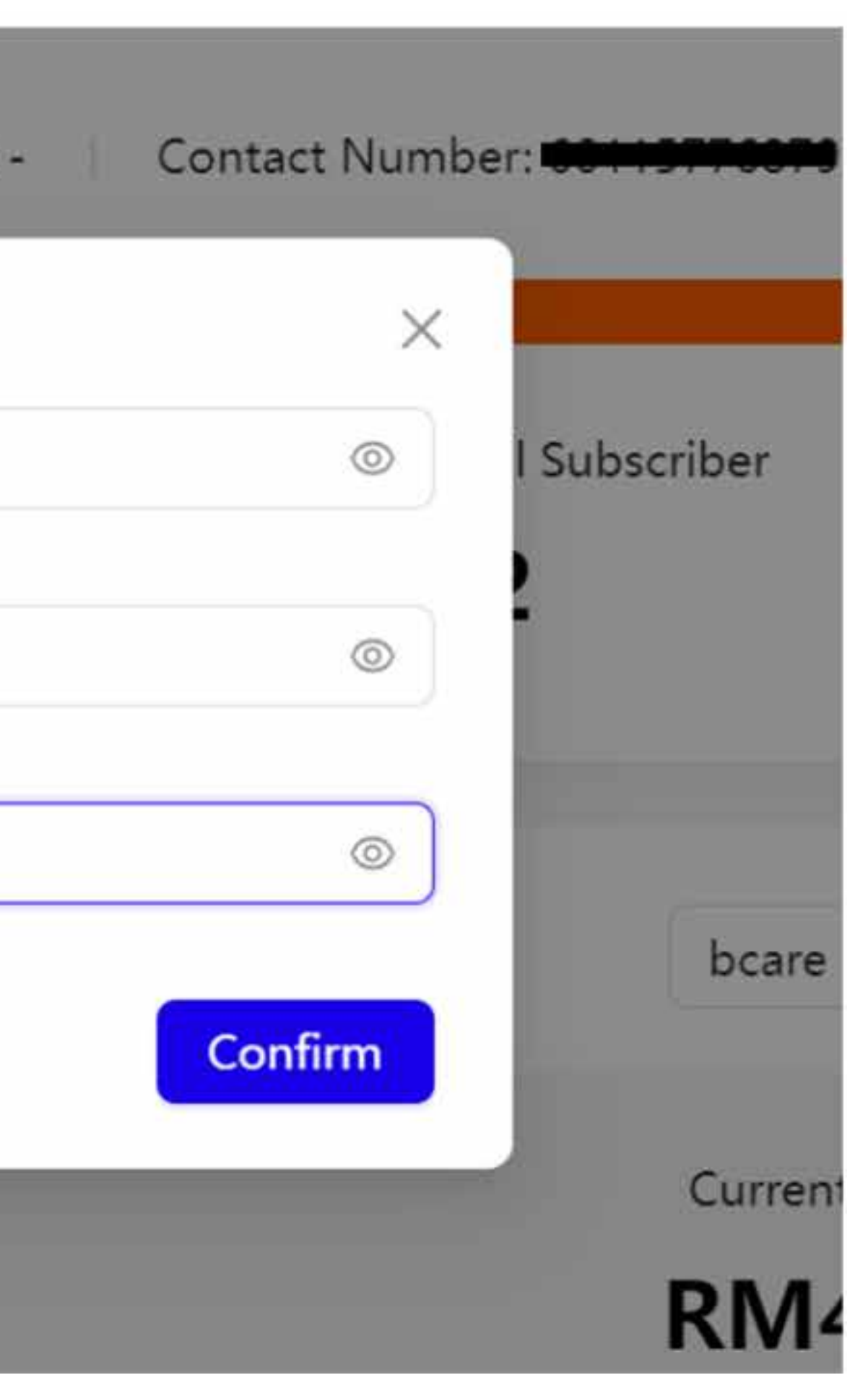

### Step 3:

In the box provided, type in your old password, then your new password followed by your new password again to confirm.

### **Password Requirements:**

Your new password must be at least 8 characters in length and contain a combination of capital and lowercase letters, numbers, and special characters.

- Introduction
- How To Login To BusinessCare
- How To Change Your Password
- How To Reset Your Password
- How To Change Your E-Bill Address
- How To Purchase Add-ons
- How To Enable IDD & International Roaming
- How To Disable IDD & International Roaming
- How To Change Your Rate Plan (Change Offer)
- How To Perform A SIM Replacement
- How To Suspend A SIM
- How To Reactivate A Suspended SIM
- How To Download Your Bill Statement & Pay Your Bill
- How To Activate/Deactivate MyUMobile App Access
- How To Subscribe To Auto Debit

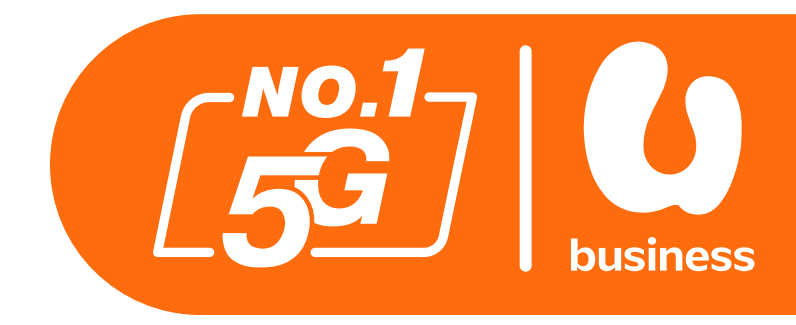

aming aming e Offer

& Pay Your Bill ile App Access

2 - 3 4 - 8 9 - 11 12 - 15 16 - 18 19 - 22 23-26 27-29 30-34 35-38 39-43 44-49 50-56 57 - 61 62-64

## How To Reset Your Password

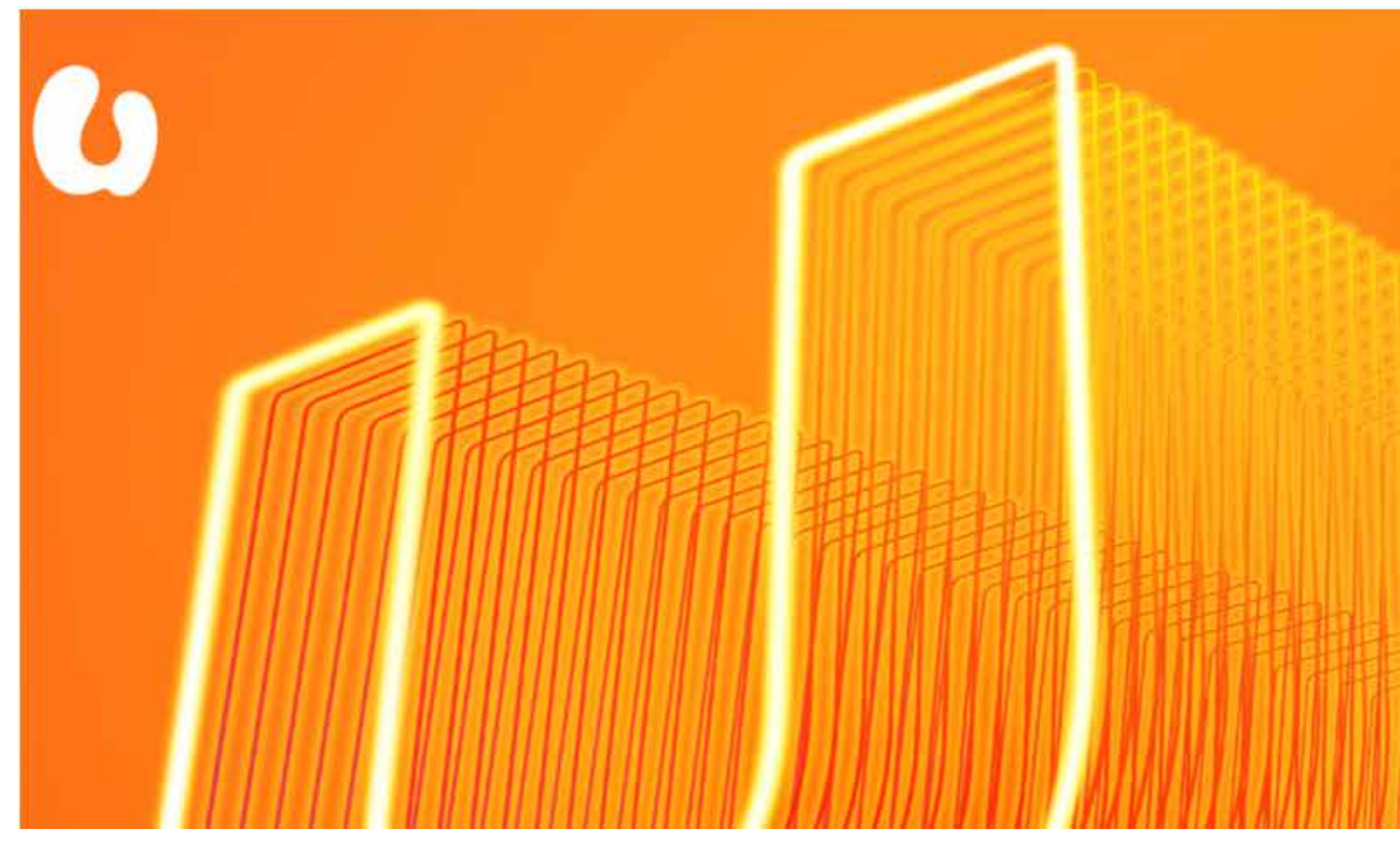

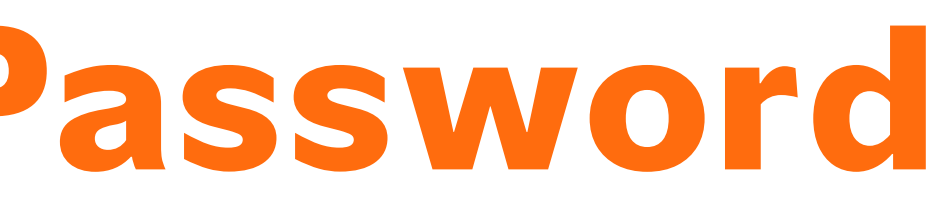

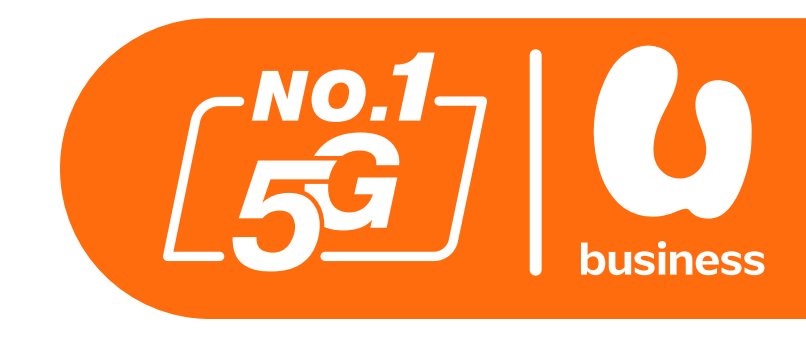

| < Forgot Passw | rord |
|----------------|------|
| A User Name    |      |
| OTP            | GET  |
| N              | lext |

### Step 1:

Open your browser and click on "Forgot Password".

### **Step 2:**

Enter your username.

### **Step 3:**

Click on "GET" to request an OTP to be sent to your email.

## How To Reset Your Password

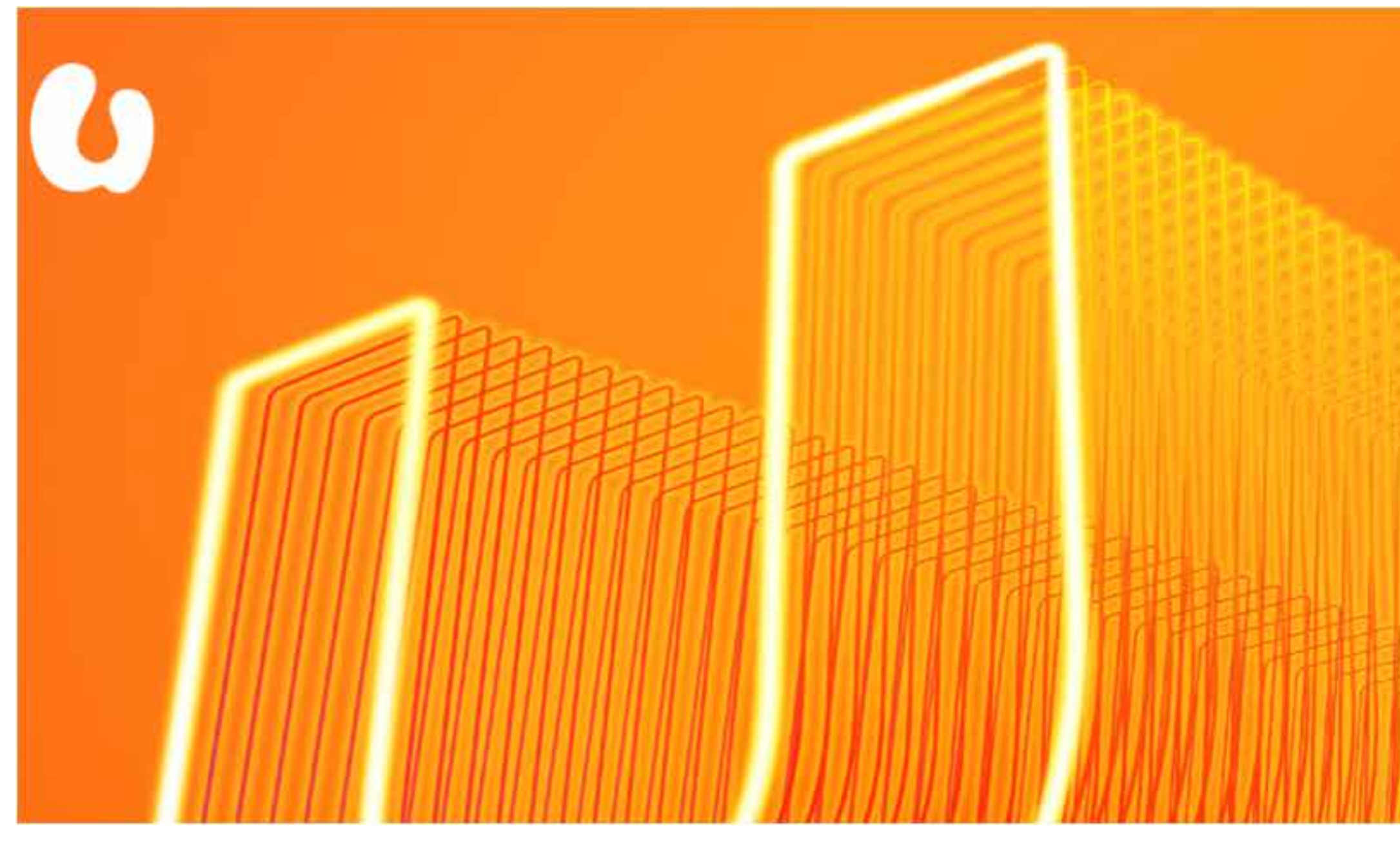

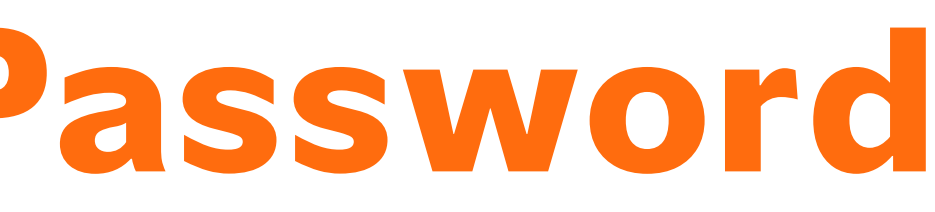

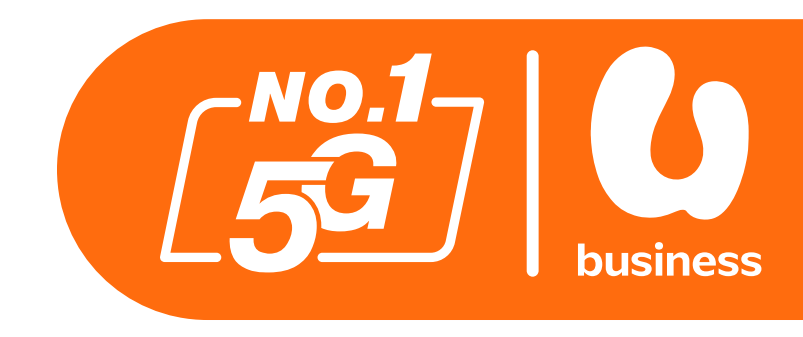

| Forgot Password                                             |     |
|-------------------------------------------------------------|-----|
| 8 <insert here<="" td="" username=""><td>&gt;</td></insert> | >   |
| <insert here="" otp=""></insert>                            | GET |
| Next                                                        |     |

### Step 4:

Enter your username.

### Step 5:

Paste the OTP from your email into the box and click "NEXT".

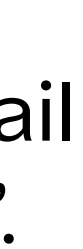

## How To Reset Your Password

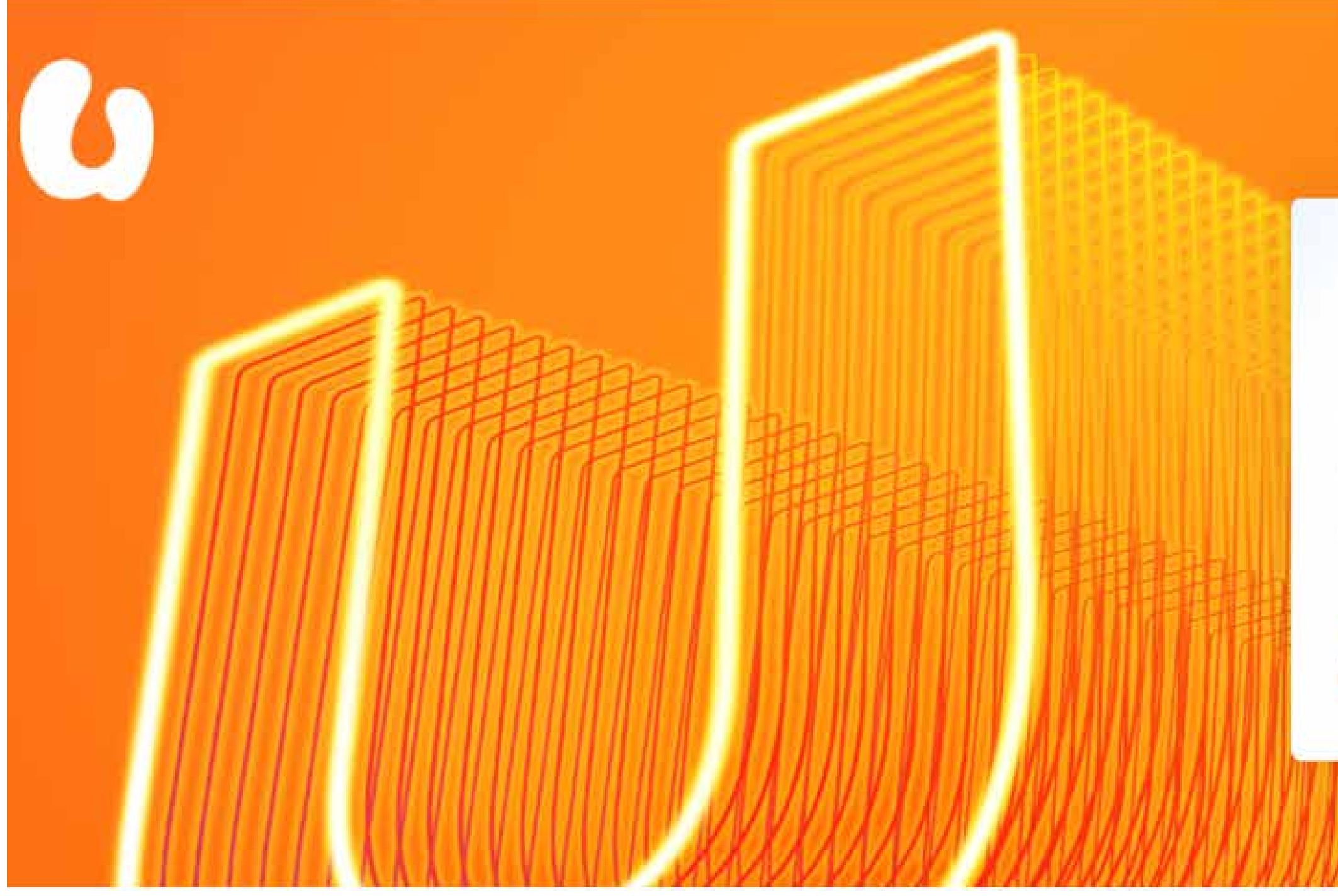

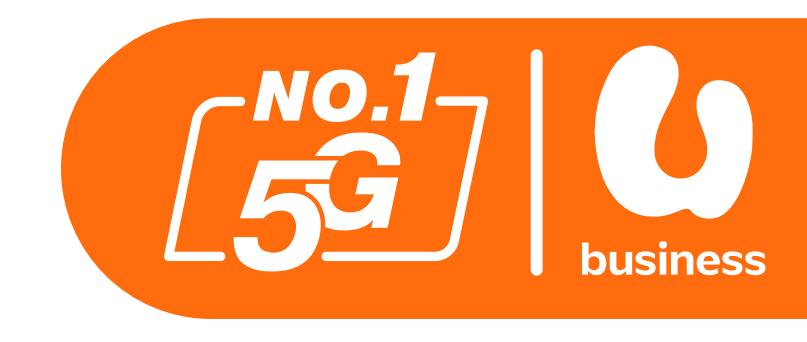

| < Change Password                |   |   |
|----------------------------------|---|---|
| B Please input your new password | Ø |   |
| 🔒 Confirm your password          | Ø |   |
| Submit                           |   | 濎 |
|                                  |   |   |

### Step 6:

In the box provided, type in your new password followed by your new password again to confirm.

### **Password Requirements**

Your new password must be at least 8 characters in length and contain a combination of capital and lowercase letters, numbers, and special characters.

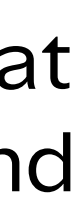

- Introduction
- How To Login To BusinessCare
- How To Change Your Password
- How To Reset Your Password
- How To Change Your E-Bill Address
- How To Purchase Add-ons
- How To Enable IDD & International Roaming
- How To Disable IDD & International Roaming
- How To Change Your Rate Plan (Change Offer)
- How To Perform A SIM Replacement
- How To Suspend A SIM
- How To Reactivate A Suspended SIM
- How To Download Your Bill Statement & Pay Your Bill
- How To Activate/Deactivate MyUMobile App Access
- How To Subscribe To Auto Debit

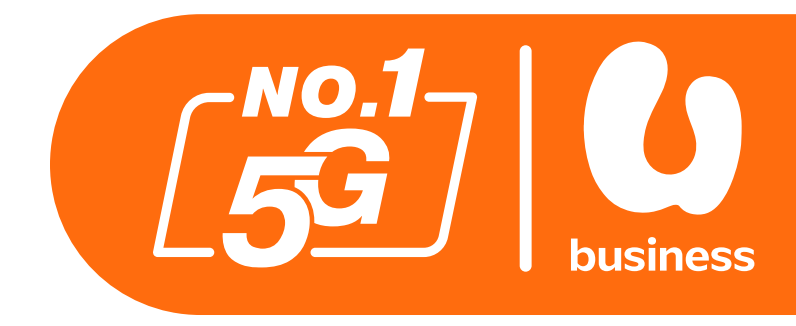

aming aming e Offer

& Pay Your Bill ile App Access

2 - 3 4 - 8 9 - 11 12 - 15 16-18 19 - 22 23-26 27-29 30-34 35-38 39-43 44-49 50-56 57 - 61 62-64

## How To Change Your E-Bill Address

| Account                                |   |                |                    |                            |   |  |
|----------------------------------------|---|----------------|--------------------|----------------------------|---|--|
| Account List                           |   | Information De | tails              |                            |   |  |
| Account Name / Nambas                  | ٩ |                | Account Name       | JOHN DOE SDN. BHD.         | 0 |  |
| <ul> <li>IOHN DOE SDN. BHD.</li> </ul> |   | 2              | Account Number.    | XXXXXXX                    |   |  |
|                                        |   |                | Account Type       | Promotion                  |   |  |
|                                        |   |                | Billing Cycle Type | BG15                       |   |  |
|                                        |   |                | * Bill Flag        | New                        |   |  |
|                                        |   | • Bil          | Delivery Method    | SMS Notification E-Bill ×  |   |  |
|                                        |   |                | • Email            | <email address=""></email> | 0 |  |
|                                        |   |                | Post Address       | <address></address>        | + |  |
|                                        |   |                | Auto Debit         | Cillion.                   |   |  |
|                                        |   |                | Remark             |                            |   |  |

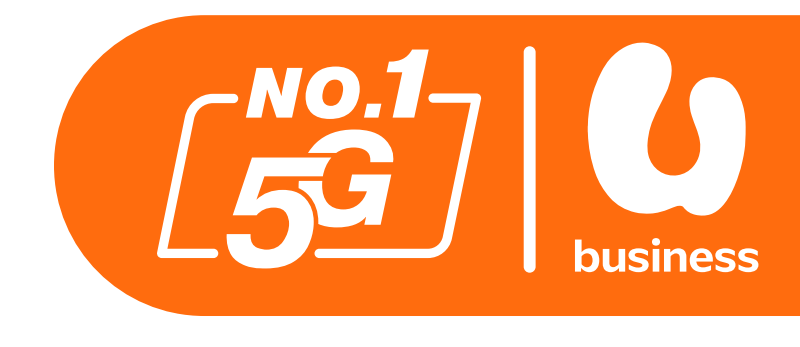

### Step 1:

Click on "Account" from the menu at the top of the screen.

### Step 2:

Select the required account from the list on the left.

### Step 3:

Click on "Modify", below the list of accounts.

## How To Change Your E-Bill Address

| Account               |    |                                  |                            |       |  |
|-----------------------|----|----------------------------------|----------------------------|-------|--|
| ccount List           |    | Information Details              |                            |       |  |
| Account Name / Namber | Q, | * Account Name                   | JOHN DOE SDN. BHD.         | 0     |  |
| JOHN DOE SDN. BHD.    |    | Account Number                   | XXXXXXX                    |       |  |
|                       |    | <ul> <li>Account Type</li> </ul> | Posterial                  | 19 I. |  |
|                       |    | * Billing Cycle Type             | (ecit)                     | ~     |  |
|                       |    | • Bill Flag                      | . Weise                    | 9     |  |
|                       |    | * Bill D 4 Method                | SMS Notification E-Bill ×  | ×.    |  |
|                       |    | * Email                          | <email address=""></email> | 0     |  |
|                       |    | Post Address                     | <address></address>        | +     |  |
|                       |    | Auto Debit                       | Carri                      |       |  |
|                       |    | Remark                           |                            |       |  |

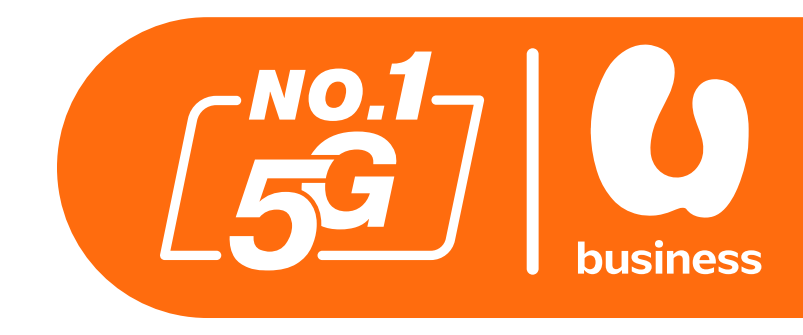

### Step 4:

Click on the box marked "Email".

### Step 5:

Type in your new email address.

### Step 6:

Click on "Submit" to confirm.

- Introduction
- How To Login To BusinessCare
- How To Change Your Password
- How To Reset Your Password
- How To Change Your E-Bill Address
- How To Purchase Add-ons

- How To Enable IDD & International Roaming • How To Disable IDD & International Roaming How To Change Your Rate Plan (Change Offer)
- How To Perform A SIM Replacement
- How To Suspend A SIM
- How To Reactivate A Suspended SIM
- How To Download Your Bill Statement & Pay Your Bill
- How To Activate/Deactivate MyUMobile App Access
- How To Subscribe To Auto Debit

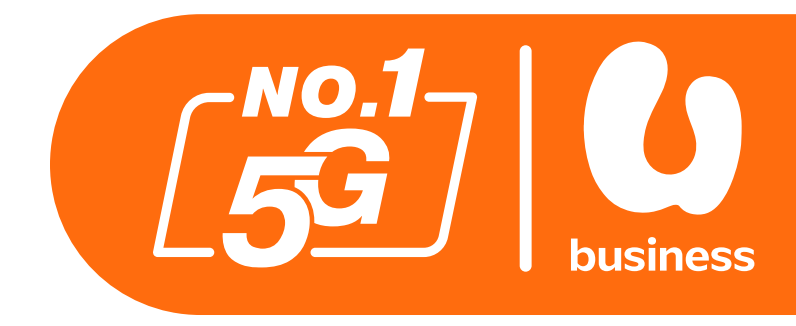

2 - 3 4 - 8 9 - 11 12 - 15 16 - 18 19-22 23-26 27-29 30-34 35-38 39-43 44-49 50-56 57 - 61 62-64

## How To Purchase Add-Ons

| 6                | Overview | Account | Service Subscription Order Tick        | ət Bill | Auto Debit FAQ       | English 💌 🔗       |
|------------------|----------|---------|----------------------------------------|---------|----------------------|-------------------|
| Service \$       | Subscrip | otion   |                                        |         |                      |                   |
| Account Name / N | lumber   | ٩       | New Connection                         |         | Mobile Number        | Q                 |
| • 🖻 JOHN DOE     | SDN.BHD. |         | Service Number                         | Bole    | Account              | Subscription Plan |
| • & XXXXXX       |          | 3       | • XXXXXXXXXXX                          |         |                      | U Biz 98          |
|                  |          |         | 3                                      |         |                      | Total 1 items (1) |
|                  |          | 4       | Buy Add-Ons Change Language<br>Suspend | Chang   | e Offer Reactivation | SIM Replacement   |

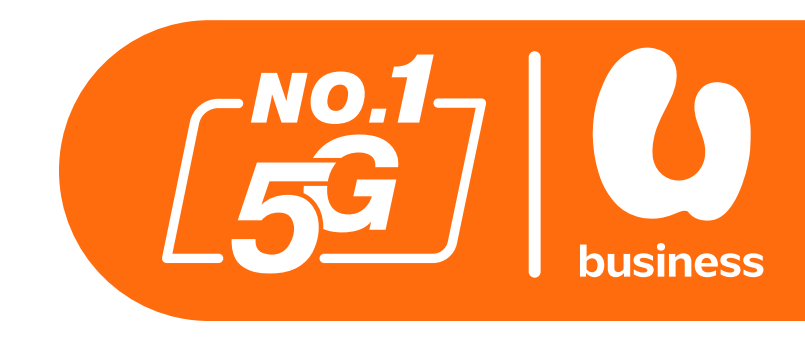

### Step 1:

Click on "Service Subscription" from the menu at the top of the screen.

### Step 2:

Click on your desired account.

### Step 3:

Click on the number you want to purchase the add-ons for.

### Step 4:

Select "Buy Add-Ons".

## How To Purchase Add-Ons

### The following add-ons are available for you to purchase.

### **1. Domestic Data Roaming**

a. Data Booster b. Hotspot Booster

Please click <u>HERE</u> for more info

### **1. International Data Roaming**

a. U Data Roam 10 Booster b. U Data Roam 36 Booster

Please click <u>HERE</u> for more info

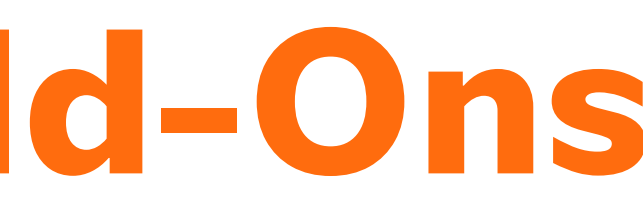

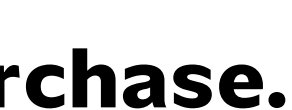

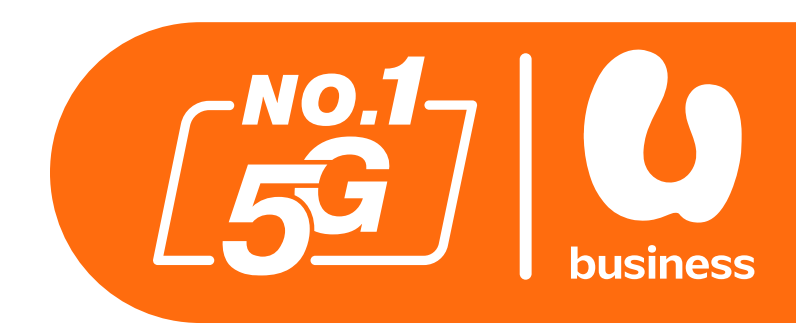

## How To Purchase Add-Ons

| ×  | Buy Add-Ons            |       |  |
|----|------------------------|-------|--|
| s  | ervice Number          |       |  |
| Х  | CXXXXXXXXX             |       |  |
| 0  | ffer List              |       |  |
|    | Offen Name:            | Q,    |  |
| 1  | Name                   | отс   |  |
| í. | Data Booster 10GB      | 10.00 |  |
| 5  | Hotspot Booster 5GB    | 5.00  |  |
|    | U Data Roam 10 Booster | 10.00 |  |
|    | U Data Roam 36 Booster | 36.00 |  |

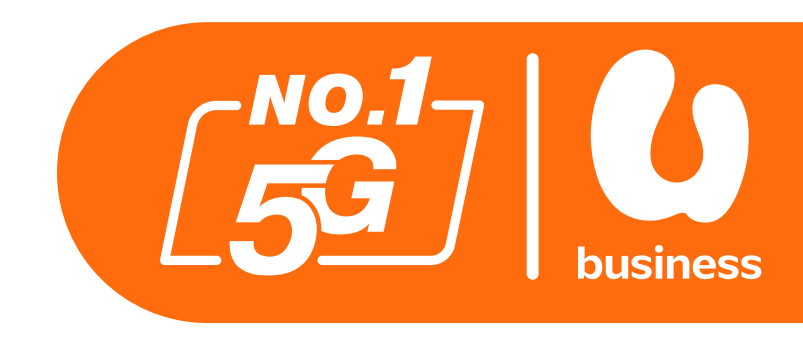

### Step 5:

Select the Add-Ons you wish to purchase.

### Step 6:

Click the "Submit" button to confirm your selection.

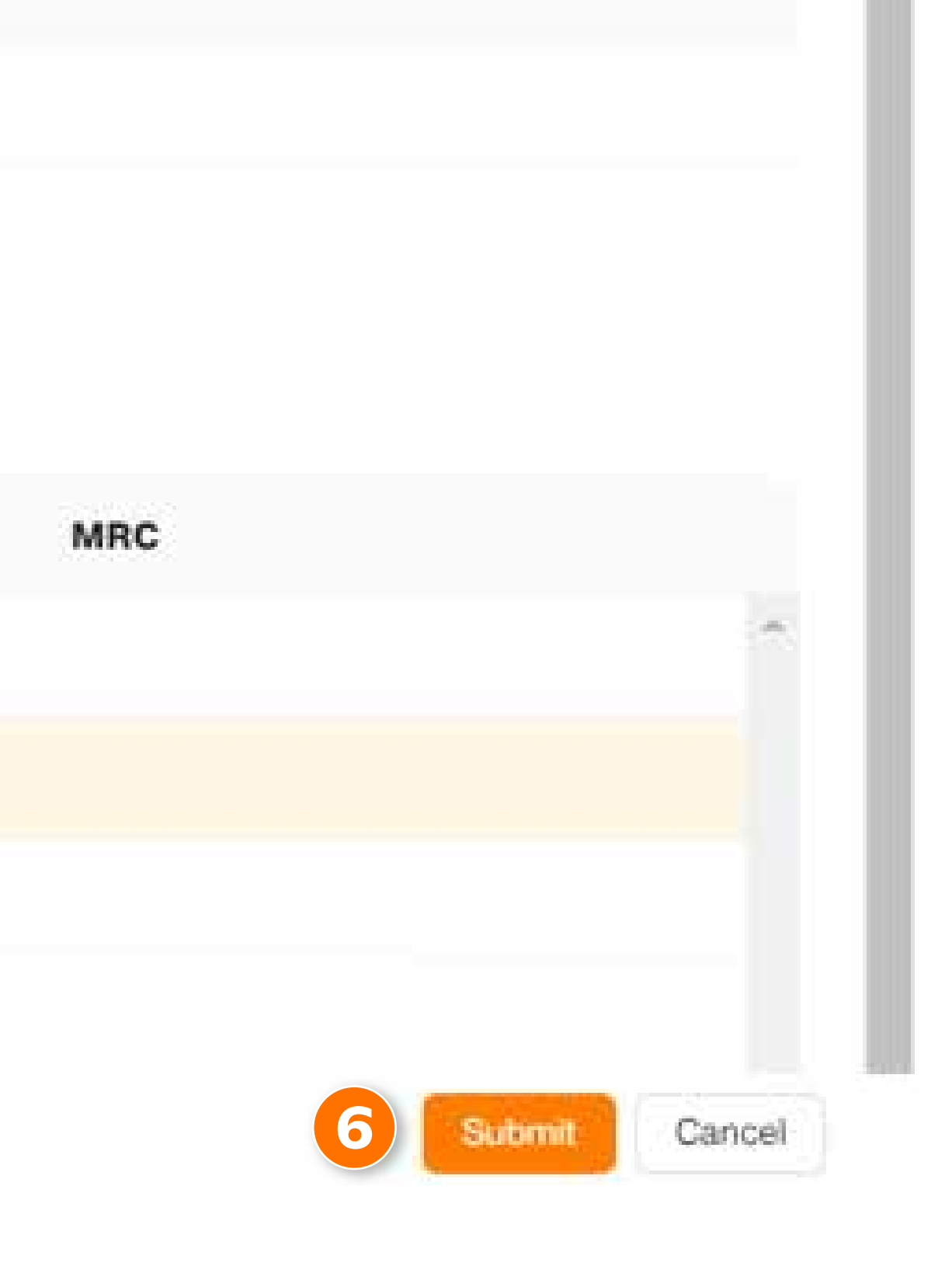

- Introduction
- How To Login To BusinessCare
- How To Change Your Password
- How To Reset Your Password
- How To Change Your E-Bill Address
- How To Purchase Add-ons
- How To Enable IDD & International Roaming
- How To Disable IDD & International Roaming
- How To Change Your Rate Plan (Change Offer)
- How To Perform A SIM Replacement
- How To Suspend A SIM
- How To Reactivate A Suspended SIM
- How To Download Your Bill Statement & Pay Your Bill
- How To Activate/Deactivate MyUMobile App Access
- How To Subscribe To Auto Debit

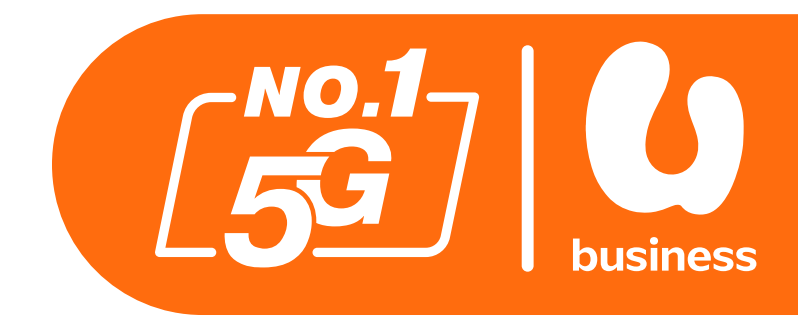

### 2 - 3 4 - 8 9 - 11 12 - 15 16 - 18 19 - 22 23-26 27-29 30-34 35-38 39-43 44-49 50-56 57 - 61 62-64

## How To Enable IDD & International Roaming

You can enable or disable International Direct Dialling (IDD) and International Roaming (IR) for selected service numbers.

### **For Your Information:**

- IDD can be activated as a standalone.
- 2. Activating IR will also activate IDD.
- 3. Deactivating IR or IDD will simultaneously deactivate both services.

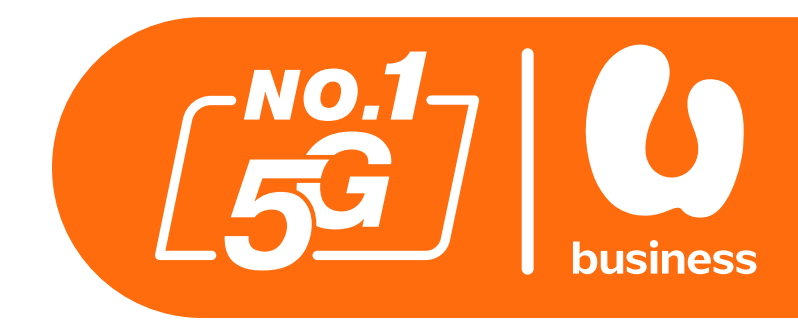

## How To Enable IDD & International Roaming

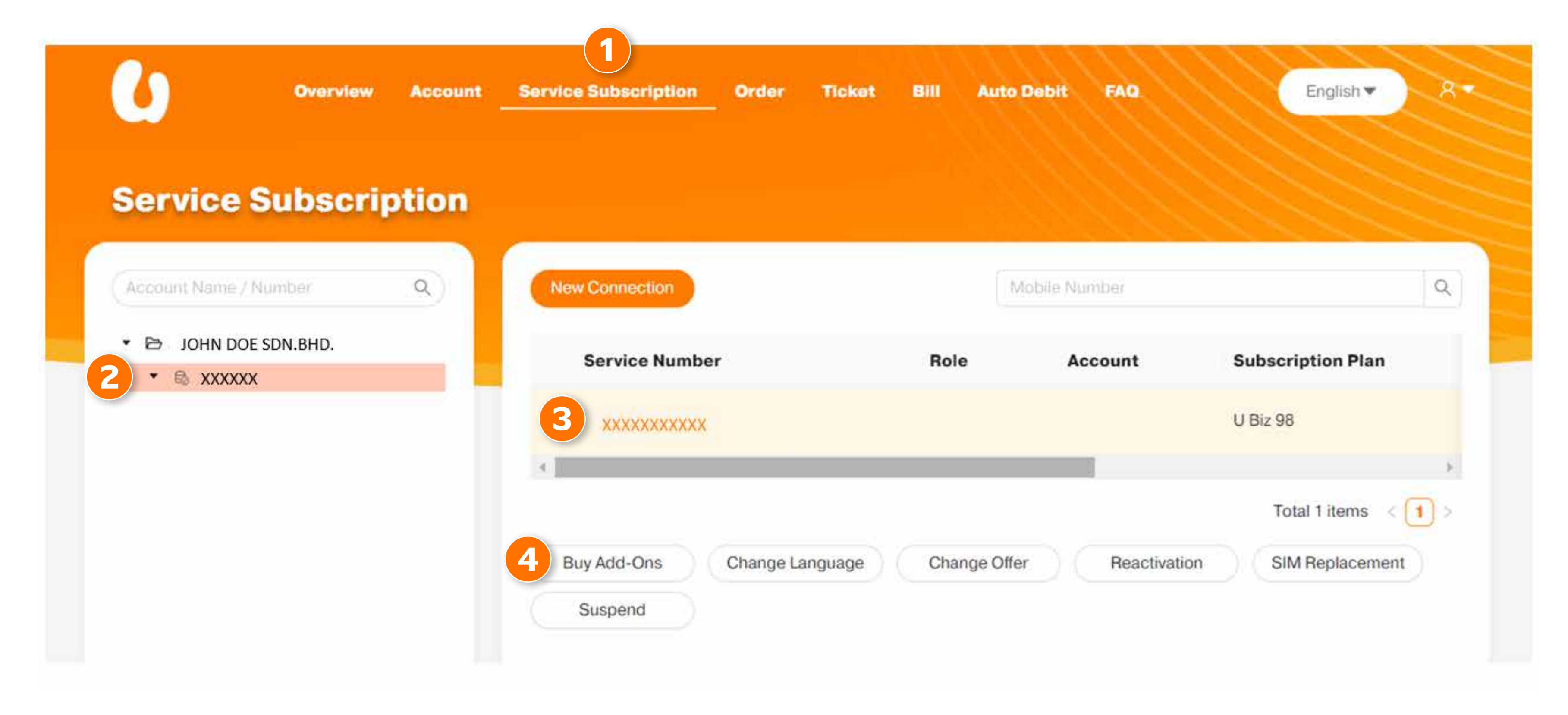

### Step 1:

Click on "Service Subscription" from the menu at the top of the screen.

### Step 2:

Click on your desired account.

### Step 3:

Click on the number you want to purchase the add on for.

### Scloct "Run Add

Select "Buy Add-Ons".

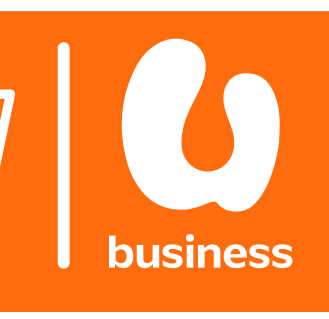

## How To Enable IDD & International Roaming

| × Buy Add-Ons                    |       |  |  |  |  |
|----------------------------------|-------|--|--|--|--|
| Service Number                   |       |  |  |  |  |
| XXXXXXXXXXX                      |       |  |  |  |  |
| Offer List                       |       |  |  |  |  |
| Offer Name                       | Q     |  |  |  |  |
| Name                             | отс   |  |  |  |  |
| Data Booster 10GB                | 10.00 |  |  |  |  |
| Full IR 5                        |       |  |  |  |  |
| Hotspot Booster 5GB              | 5.00  |  |  |  |  |
| Non-Itemized Bill                |       |  |  |  |  |
| Postpaid Conf Call - Multi Party |       |  |  |  |  |
| Postpaid IDD                     |       |  |  |  |  |
|                                  |       |  |  |  |  |

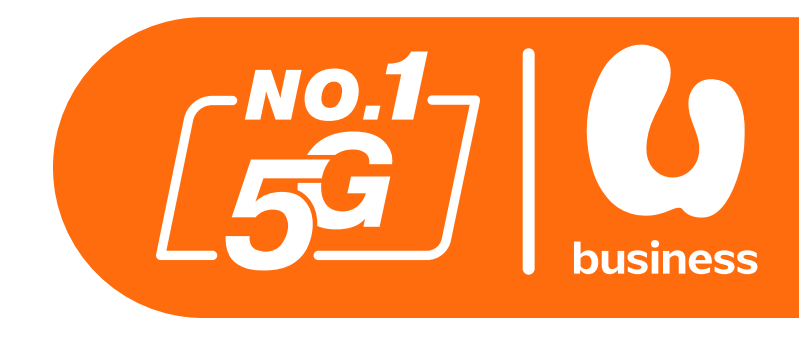

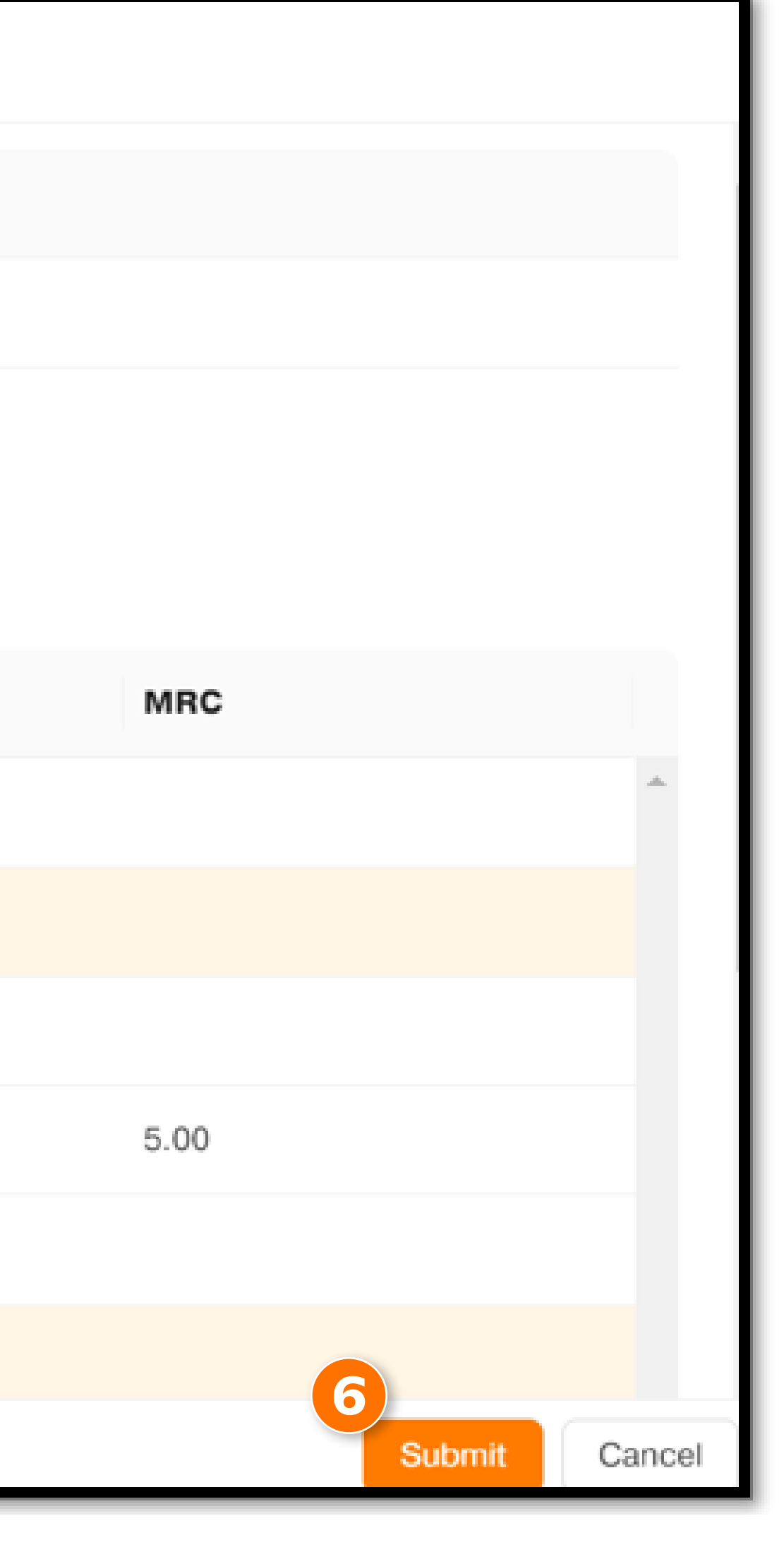

### Step 5:

Select "Full IR" and "Postpaid IDD".

### Step 6:

Click the "Submit" button to confirm.

- Introduction
- How To Login To BusinessCare
- How To Change Your Password
- How To Reset Your Password
- How To Change Your E-Bill Address
- How To Purchase Add-ons
- How To Enable IDD & International Roaming
- How To Disable IDD & International Roaming
- How To Change Your Rate Plan (Change Offer)
- How To Perform A SIM Replacement
- How To Suspend A SIM
- How To Reactivate A Suspended SIM
- How To Download Your Bill Statement & Pay Your Bill
- How To Activate/Deactivate MyUMobile App Access
- How To Subscribe To Auto Debit

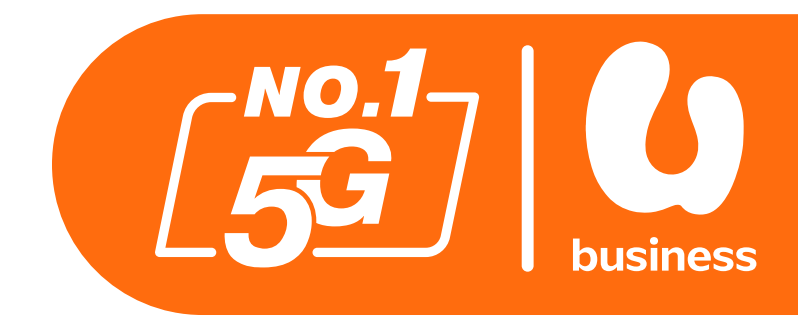

2 - 3 4 - 8 9 - 11 12 - 15 16 - 18 19 - 22 23-26 27-29 30-34 35-38 39-43 44-49 50-56 57 - 61 62-64

aming <mark>Roaming</mark> je Offer)

& Pay Your Bill ile App Access

## How To Disable IDD & International Roaming

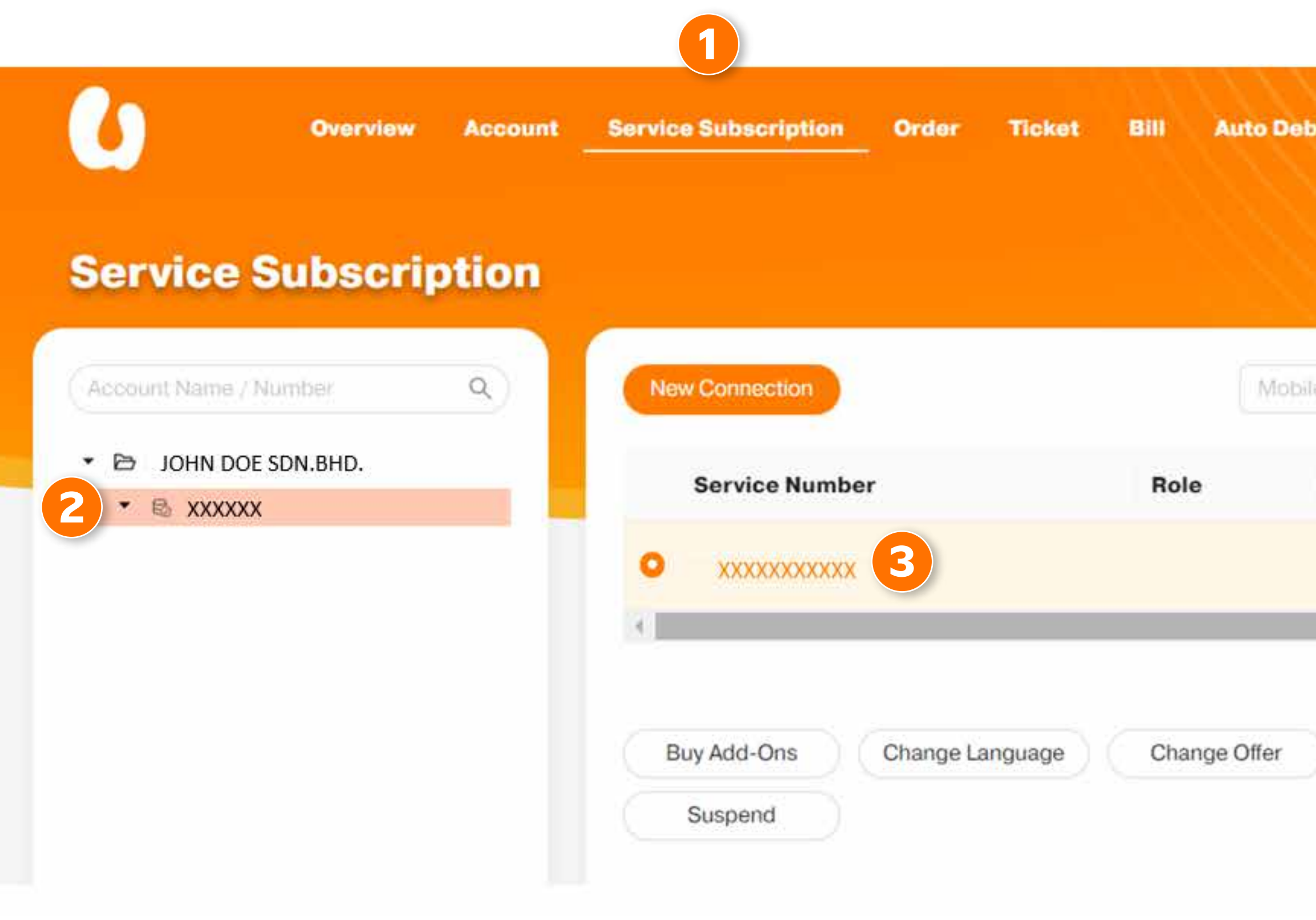

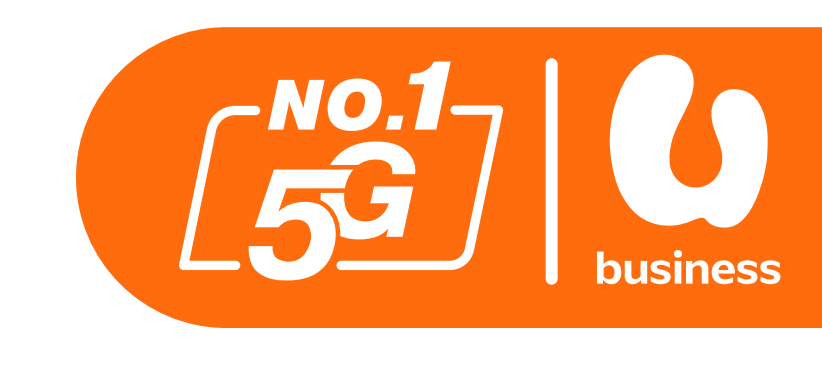

| t FAQ      | English             |
|------------|---------------------|
| Number     |                     |
| Account    | Subscription Plan   |
|            | U Biz 98            |
|            | Total 1 items < 1 > |
| Reactivati | on SIM Replacement  |

### Step 1:

Click on "Service Subscription" from the menu at the top of the screen.

### Step 2:

Click on your desired account.

### Step 3:

Click on the number you want to remove the services from.

## How To Disable IDD & International Roaming

| Subscriber Detail   | 4       |          |               | $\times$ |
|---------------------|---------|----------|---------------|----------|
| Basic Information   | Service | Resource |               |          |
|                     |         |          |               |          |
| Full IR             |         |          | 5 Unsubscribe |          |
| 2024-07-29 16:48:23 | -       |          |               |          |
|                     |         |          |               |          |
| Postpaid IDD        |         |          | Unsubscribe   |          |
| 2024-07-29 16:48:23 | -       |          |               |          |
|                     |         |          |               | J.       |

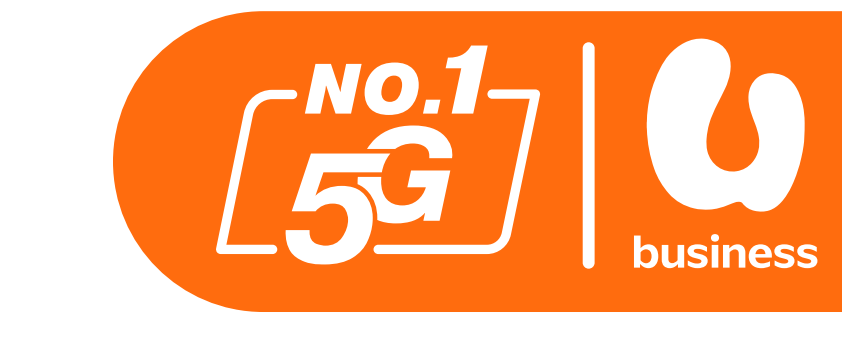

### Step 4:

Click on the "Service" tab.

### Step 5:

Click on "Unsubscribe" to remove the services from your account.

# These services will be deactivated within 10 minutes.

- Introduction
- How To Login To BusinessCare
- How To Change Your Password
- How To Reset Your Password
- How To Change Your E-Bill Address
- How To Purchase Add-ons
- How To Enable IDD & International Roaming
- How To Disable IDD & International Roaming
- How To Change Your Rate Plan (Change Offer)
- How To Perform A SIM Replacement
- How To Suspend A SIM
- How To Reactivate A Suspended SIM
- How To Download Your Bill Statement & Pay Your Bill
- How To Activate/Deactivate MyUMobile App Access
- How To Subscribe To Auto Debit

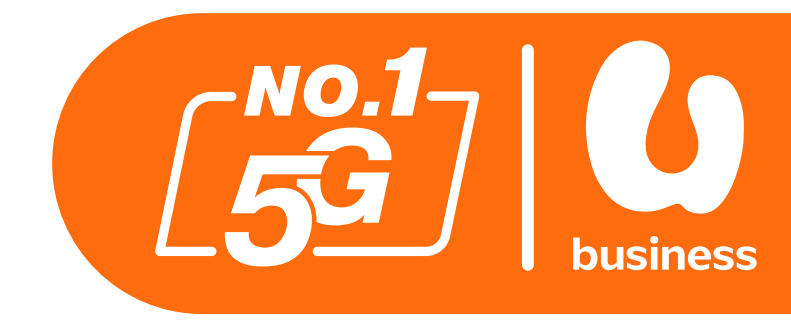

### 4 - 8 9 - 11 12 - 15 16 - 18 19 - 22 23-26 27-29 30-34 35-38 39-43 44-49 50-56 57 - 61 62-64

2 - 3

aming baming <mark>1ge Offer</mark>)

& Pay Your Bill ile App Access

| 6                       | Overview | Account | Service Subscription | n Order   | Ticket Bill |
|-------------------------|----------|---------|----------------------|-----------|-------------|
| Service Su              | ubscrij  | otion   |                      |           |             |
| Account Name / Nun      | nber     | ٩       | New Connection       |           |             |
| JOHN DOE SD     SXXXXXX | N. BHD.  |         | Service Num          | ıber      | R           |
|                         |          |         |                      | xx        |             |
|                         |          |         | Buy Add-Ons          | Change La | nguage      |
|                         |          |         |                      |           |             |

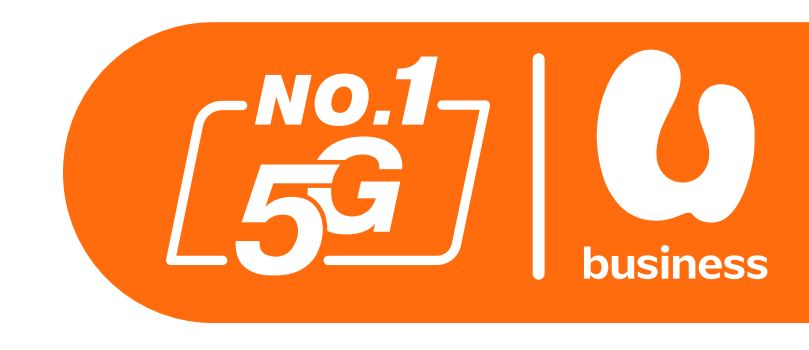

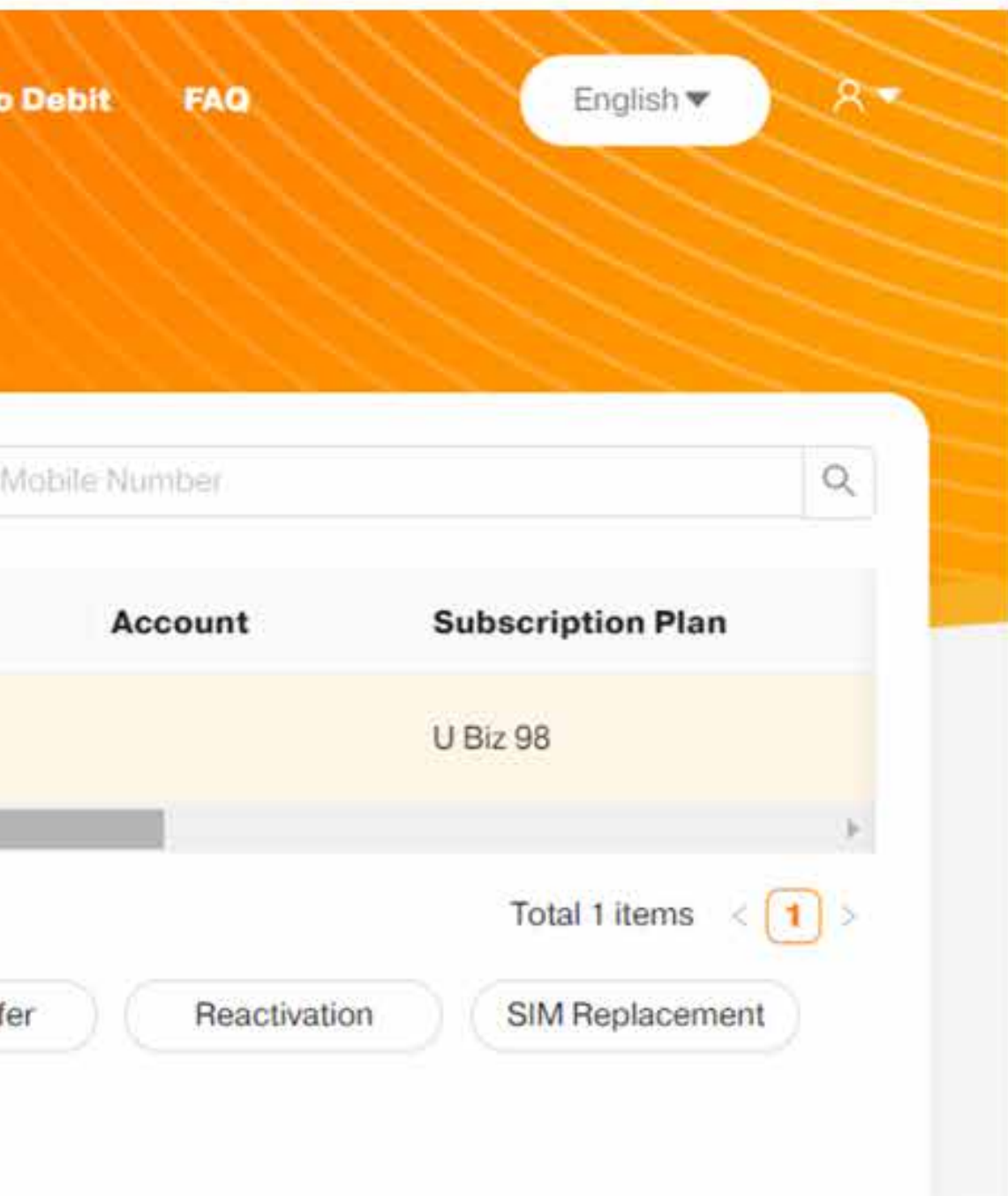

### Step 1:

Click on "Service Subscription" from the menu at the top of the screen.

### **Step 2:**

Click on your desired account.

### **Step 3:**

Select your desired service number.

### **Step 4:**

Click on "Change Offer".

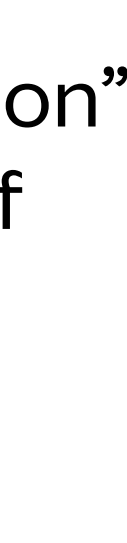

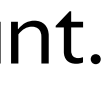

### × Change Offer

| Member <mark>Nu</mark> mber | Offer Name  | <b>Billing Account</b> |
|-----------------------------|-------------|------------------------|
| XXXXXXXXXXXXX               | U Biz 68 v1 | XXXXXXXX               |
| New Offer Name              |             |                        |
| Remarks                     |             |                        |
|                             |             |                        |

Chieck

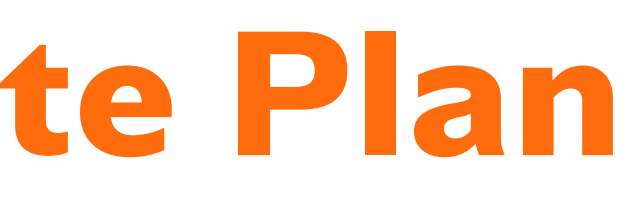

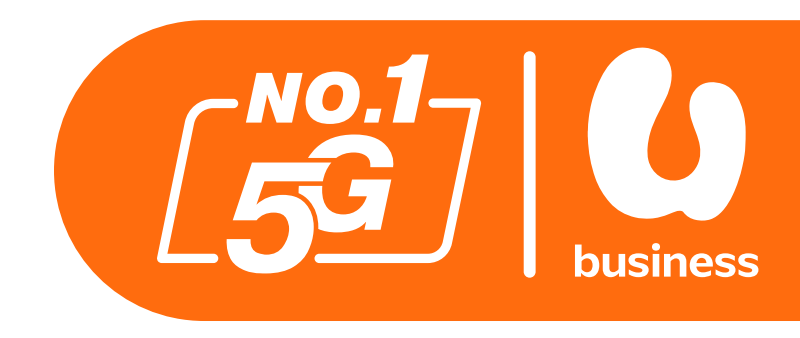

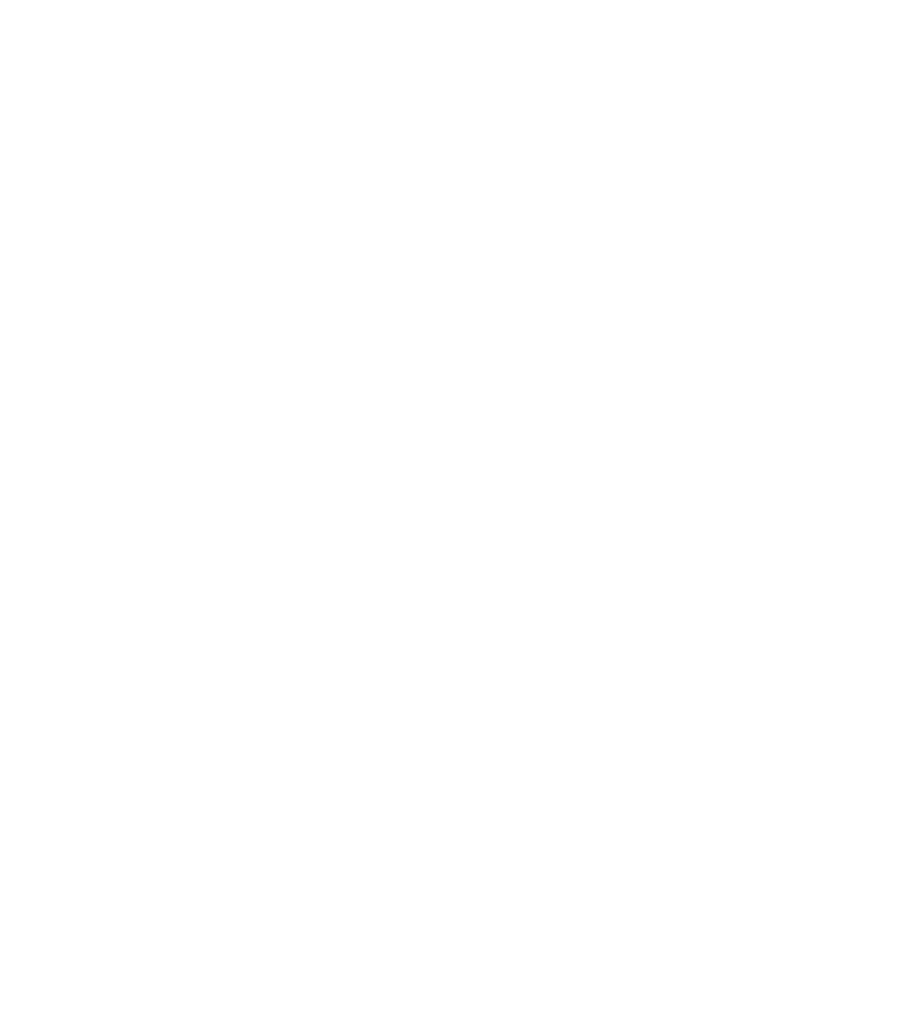

### Step 5:

Click the "+" button at the end of the New Offer Name box.

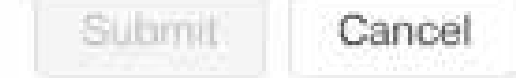

| Offe | er List  |  |            |  |
|------|----------|--|------------|--|
| Off  | er Name  |  | Q          |  |
|      | Name     |  | Sale Price |  |
| 6    | U Biz 68 |  |            |  |
| 0    | U Biz 98 |  |            |  |
|      |          |  |            |  |
|      |          |  |            |  |
|      |          |  |            |  |
|      |          |  |            |  |
|      |          |  |            |  |
|      |          |  |            |  |
|      |          |  |            |  |

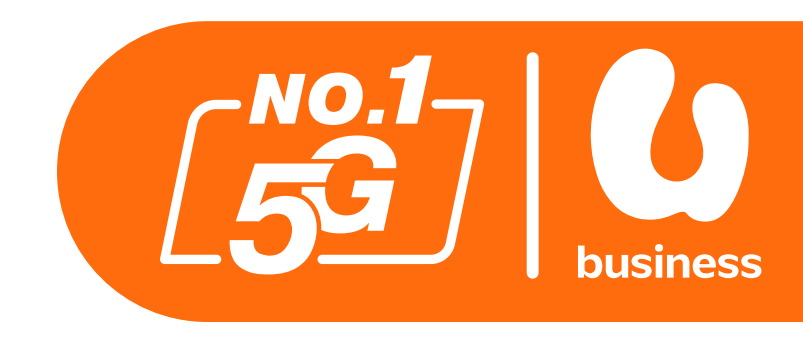

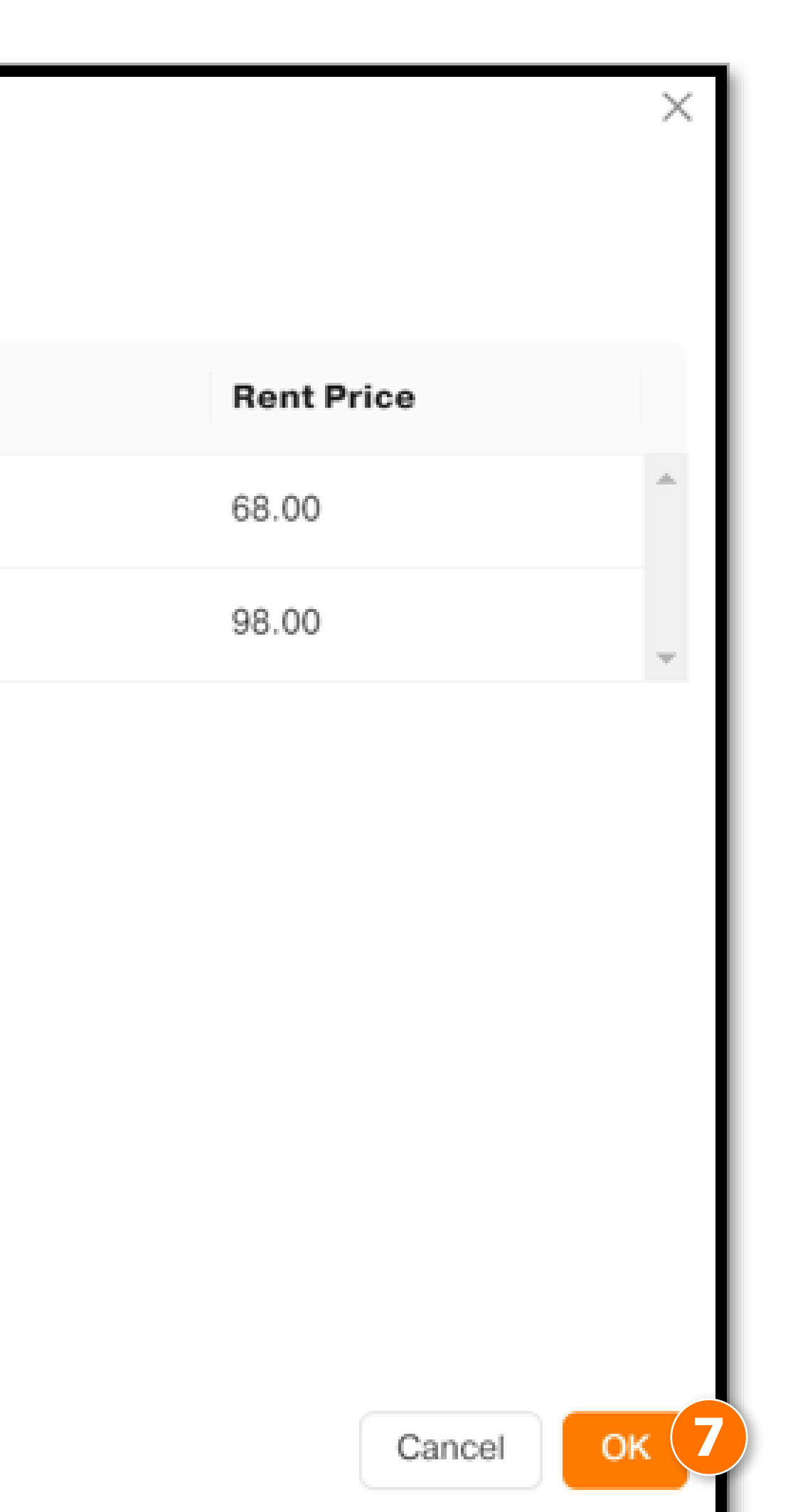

### Step 6:

Select your desired rate plan from the list.

**Step 7:** Click on "OK" to confirm.

### **For Your Information**

Please contact our account manager if you'd like to switch to a rate plan that is not listed on the screen.

| imes Change Offer |             |                 |              |        |
|-------------------|-------------|-----------------|--------------|--------|
| Member Number     | Offer Name  | Billing Account | Check Result |        |
| 60182206028       | U Biz 68 v1 | MN3007          | Success      |        |
| * New Offer Name  |             |                 |              |        |
| U Biz 98          |             |                 |              | +      |
| Remarks           |             |                 |              |        |
|                   |             |                 |              |        |
|                   |             |                 |              |        |
|                   |             |                 |              | li     |
| Check             |             |                 |              |        |
|                   |             |                 |              |        |
|                   |             |                 |              |        |
|                   |             |                 |              |        |
|                   |             |                 |              |        |
|                   |             |                 | Submit       | Cancel |

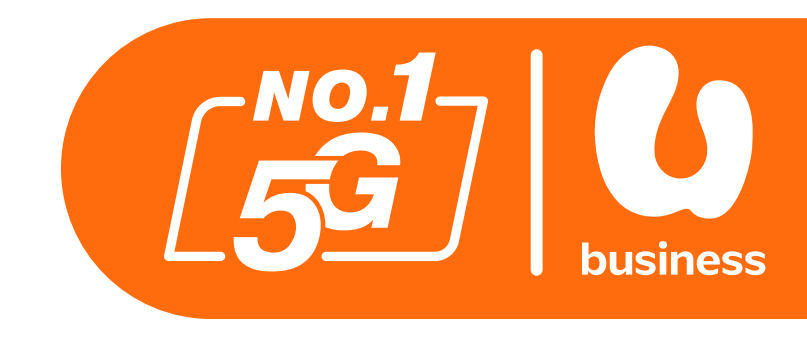

Click on the "Check" button and wait for changes to the Check Result status.

When it changes to Success you can click the "Submit" button at the bottom of the page to proceed.

- Introduction
- How To Login To BusinessCare
- How To Change Your Password
- How To Reset Your Password
- How To Change Your E-Bill Address
- How To Purchase Add-ons
- How To Enable IDD & International Roaming
- How To Disable IDD & International Roaming
- How To Change Your Rate Plan (Change Offer)
- How To Perform A SIM Replacement
- How To Suspend A SIM
- How To Reactivate A Suspended SIM
- How To Download Your Bill Statement & Pay Your Bill
- How To Activate/Deactivate MyUMobile App Access
- How To Subscribe To Auto Debit

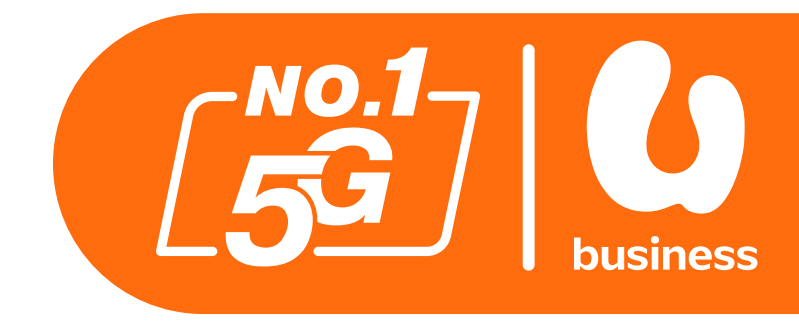

2 - 3 4 - 8 9 - 11 12 - 15 16 - 18 19 - 22 23-26 27-29 30-34 35-38 39-43 44-49 50-56 57 - 61 62-64

- aming paming (e Offer)
- & Pay Your Bill ile App Access

## How To Perform A SIM Replacement

| 6                   | Overview | Account | Service Subscription | Order    | Ticket  | 6111 | Auto     |
|---------------------|----------|---------|----------------------|----------|---------|------|----------|
| Service S           | ubscrij  | otion   |                      |          |         |      |          |
| (Account Norme / No | riitare  | ٩       | New Connection       |          |         |      | 1        |
| • 🖻 JOHN DOE        | SDN.BHD. |         | Service Numbe        | н        |         | Role | •        |
|                     |          |         | 3 0 XXXXXXXXX        | ¢        |         |      |          |
|                     |          |         | Development Over     | 0        |         | Oha  | 0#       |
|                     |          |         | Buy Add-Ons          | Change L | anguage | Chai | nge Offe |

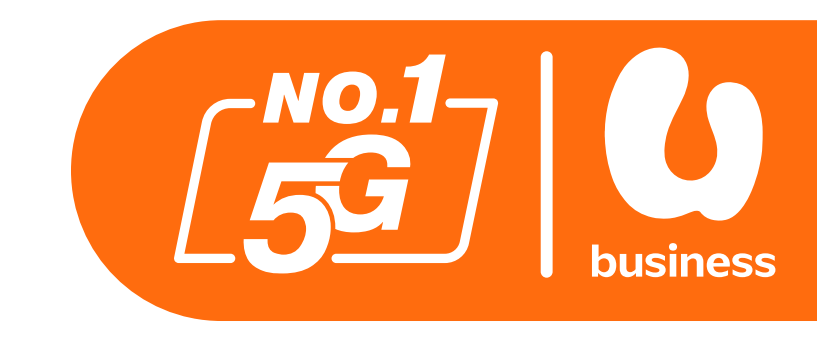

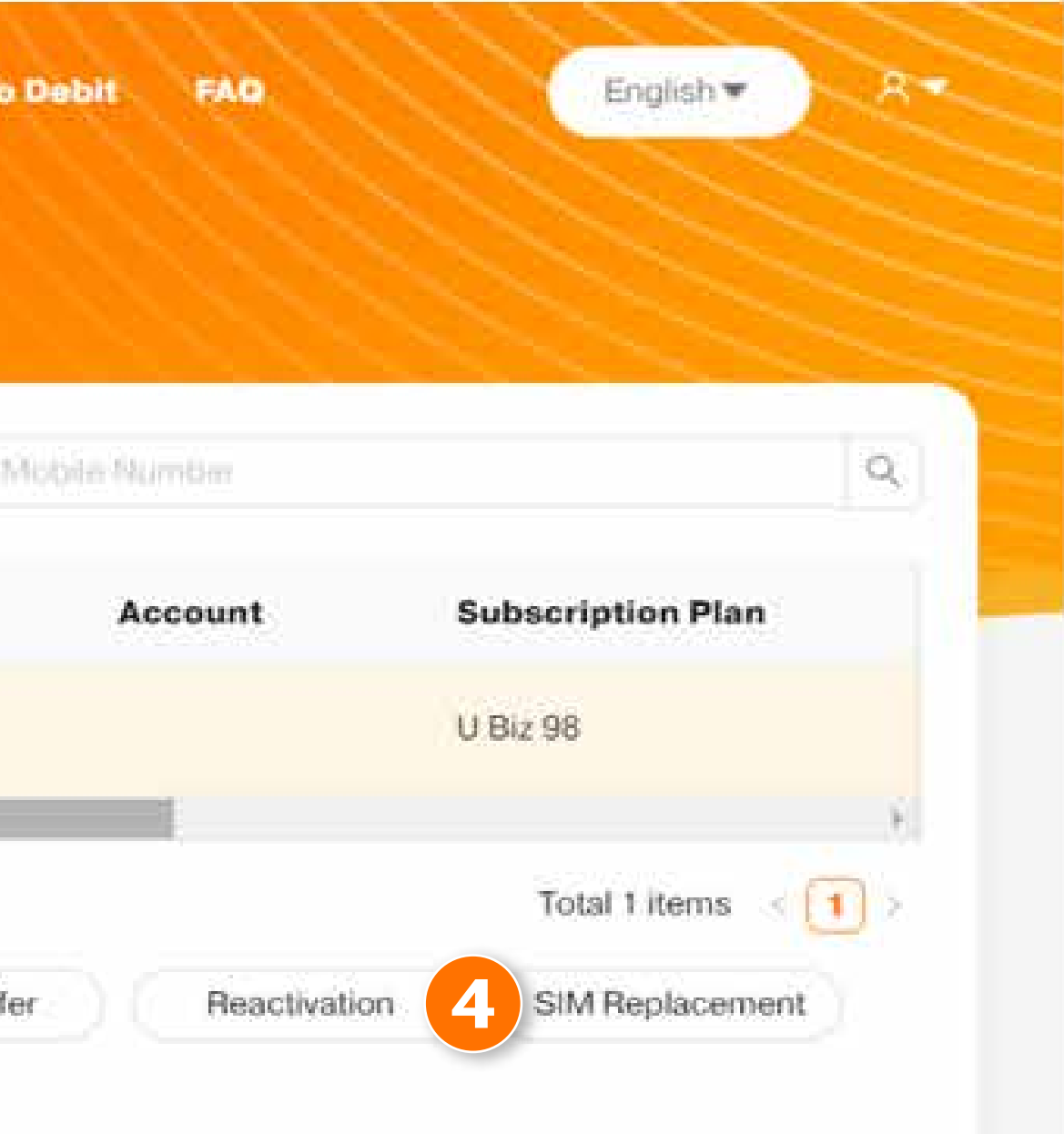

### Step 1:

Click on Service Subscription from the menu at the top of the screen.

### **Step 2:**

Click on your desired account.

### Step 3:

Select your desired service number.

### Step 4:

Click on the SIM Replacement button.

nt.

## How To Perform A SIM Replacement

| × SIM Replacement     |                                                      |
|-----------------------|------------------------------------------------------|
| Member Number         | Offer Name                                           |
| XXXXXXXXXXX           | U Biz 68 v1                                          |
| New SIM Type          | Physical SIM                                         |
| 5 * SIM Serial Number | <insert here="" number="" serial="" sim=""></insert> |
| 6 * Order Reason      | SIM faulty                                           |
|                       |                                                      |
|                       |                                                      |
|                       |                                                      |
|                       |                                                      |
|                       |                                                      |
|                       |                                                      |
|                       | 7 Submit Cancel                                      |

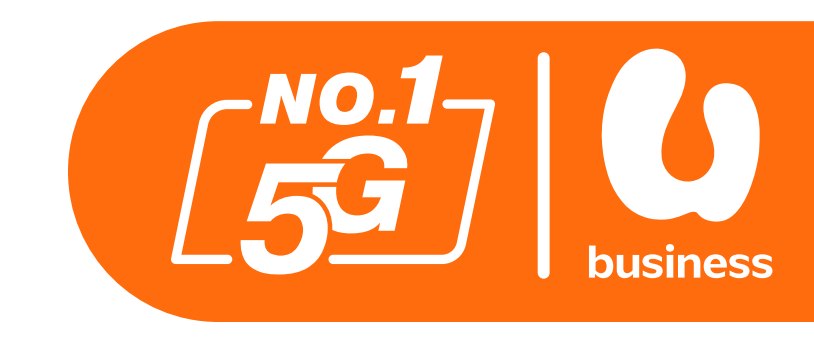

### Step 5:

Enter your SIM Serial Number into the box.

### Step 6:

Select Order Reason from the menu.

### Step 7:

Click on Submit to confirm.

•

2

## How To Perform A SIM Replacement

|                     |                           |                     | 8                     |                 |                    |               |
|---------------------|---------------------------|---------------------|-----------------------|-----------------|--------------------|---------------|
| 6                   | Overview Account          | Service Subscriptio | n Order Ticke         | t Bill Auto Deb | it FAQ             | English 🔻 🥂 🧧 |
|                     |                           |                     |                       |                 |                    |               |
| Order               |                           |                     |                       |                 |                    |               |
|                     |                           |                     |                       |                 |                    |               |
| Time Today Last     | t 7 Days Last 30 Days Las | t 6 Months          | 2024-01-31            | → 2024-07-31    |                    |               |
| Operator            | -                         | - Service Numb      | ber                   | Cu              | stomer Order ID    |               |
| ICCID               |                           | Order Status Ty     | ре                    | ~               | Order Event        | ×             |
| Order State         | 1                         | ~                   |                       |                 |                    | Query Reset   |
| Time                | Customer Order ID         | Order Event         | Operator              | Service Number  | ICCID              | State         |
| 2024-06-27 11:43:19 | 2406000804035005          | SIM Replacement     | Siti Nadiah Noordin - | XXXXXXXXXXXXX   | 896018223006098502 | Completion 9  |

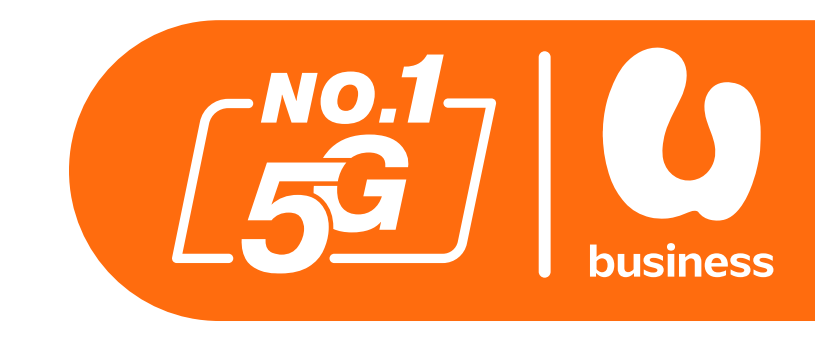

Once you submit your request, go to the Order from the menu bar.

### **Step 8:**

Click on Order from the menu at the top of the screen.

### **Step 9:**

When your request has been approved the status will change to Completion.

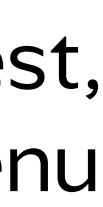

- Introduction
- How To Login To BusinessCare
- How To Change Your Password
- How To Reset Your Password
- How To Change Your E-Bill Address
- How To Purchase Add-ons
- How To Enable IDD & International Roaming
- How To Disable IDD & International Roaming
- How To Change Your Rate Plan (Change Offer)
- How To Perform A SIM Replacement
- How To Suspend A SIM
- How To Reactivate A Suspended SIM
- How To Download Your Bill Statement & Pay Your Bill
- How To Activate/Deactivate MyUMobile App Access
- How To Subscribe To Auto Debit

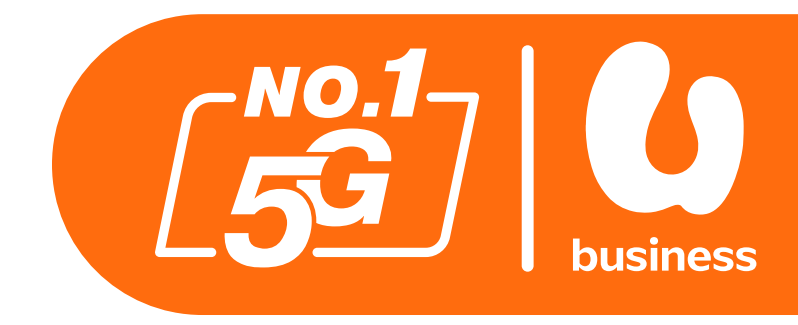

2 - 3 4 - 8 9 - 11 12 - 15 16 - 18 19 - 22 23-26 27-29 30-34 35-38 39-43 44-49 50-56 57 - 61 62-64

aming aming e Offer

& Pay Your Bill ile App Access

| Service Su                                          | bscrip | otion |                |                 |              |             |                   |          |
|-----------------------------------------------------|--------|-------|----------------|-----------------|--------------|-------------|-------------------|----------|
| Account Name / Num                                  | ber    | ۹)    | New Connection |                 | Mo           | bile Number |                   | Q        |
| <ul> <li>B JOHN DOE SON</li> <li>SXXXXXX</li> </ul> | I.BHD. |       | Service Numb   | er              | Role         | Account     | Subscription Plan |          |
|                                                     |        |       | • ***          |                 |              |             | U Biz 98          |          |
|                                                     |        |       | <              |                 |              |             | Total 1 items     | ,<br>; 1 |
|                                                     |        |       | Buy Add-Ons    | Change Language | Change Offer | Reactivatio | n SIM Replaceme   | ent      |

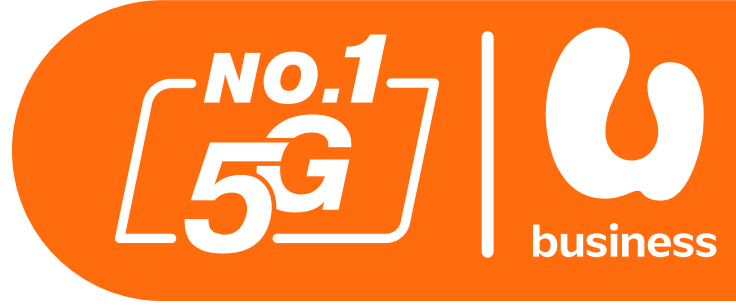

There may come a time when you need to suspend a SIM card, this may be due the device or SIM being lost, stolen or various other reasons. The following steps will guide you through how to suspend a SIM.

### **Step 1:**

Click on Service Subscription from the menu at the top of the screen.

### **Step 2:**

Click on your desired account.

### **Step 3:**

Select your desired service number.

### Step 4:

Click the Suspend button.

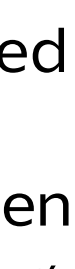

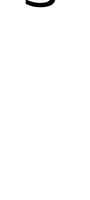

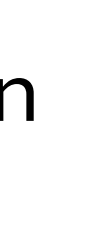

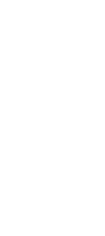

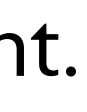

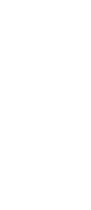

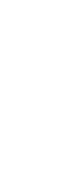

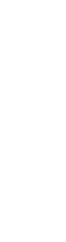

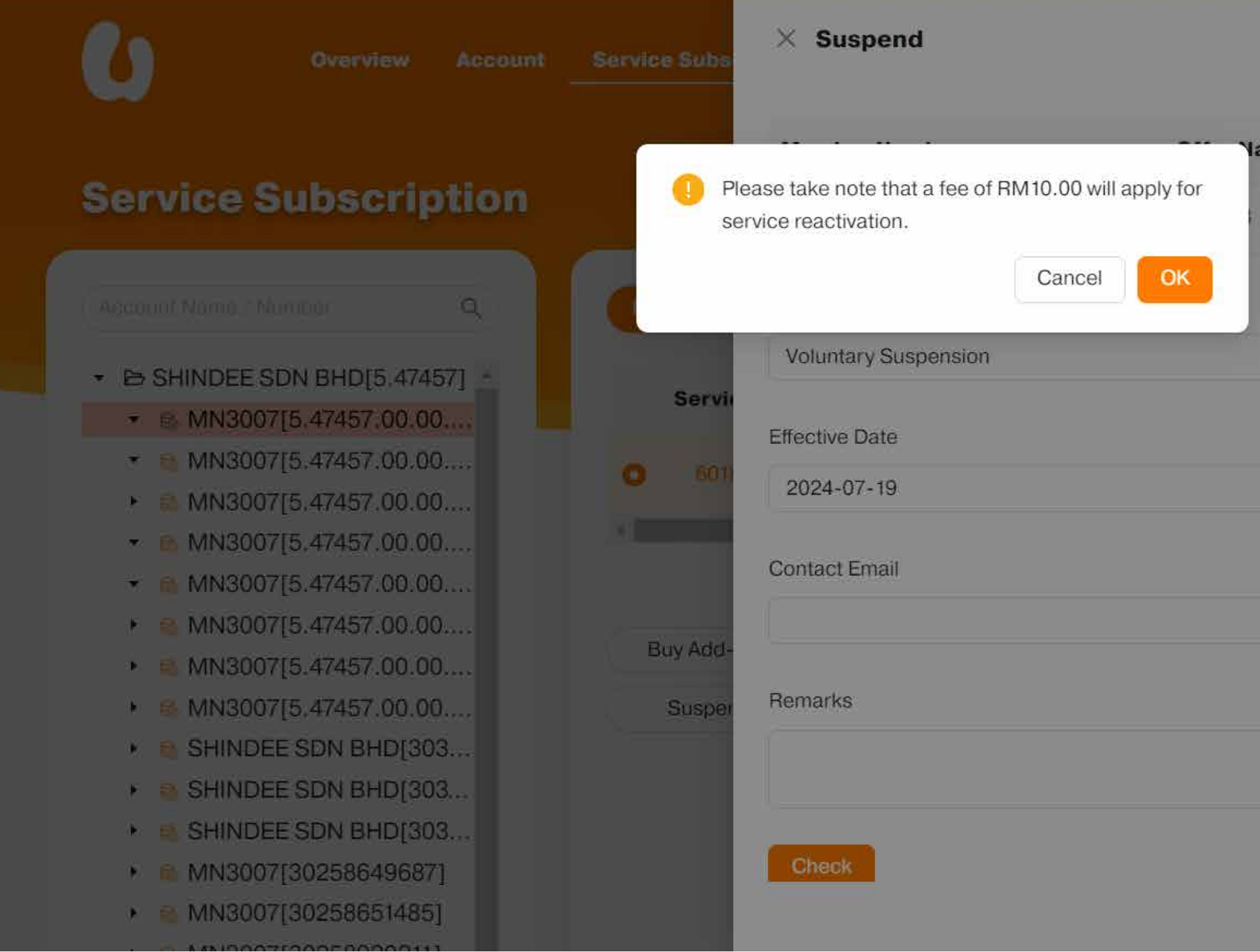

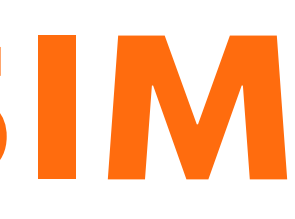

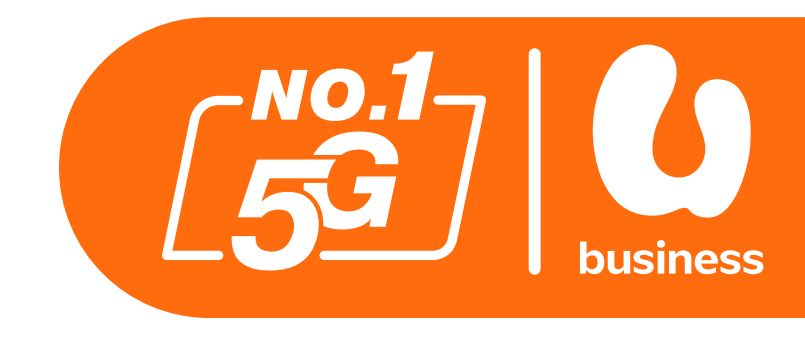

| ame | State                   | Check Result |        |
|-----|-------------------------|--------------|--------|
|     | Active                  | Success      |        |
|     | * Reason                |              |        |
| v   | Out of Country          |              |        |
|     | Auto Re-activation Date |              |        |
| 8   | 2024-07-20              |              | 8      |
|     | * Contact Number        |              |        |
|     | 01821234111             |              |        |
|     |                         |              |        |
|     |                         |              |        |
|     |                         |              |        |
|     |                         | Submit       | Cancel |

Please note that a RM10 fee will be applied for service reactivation. Click OK to continue.

| × Suspend            |            |                         |                   |        |
|----------------------|------------|-------------------------|-------------------|--------|
|                      | 044        | Charles                 | Ob a shi Da su li |        |
| Member Number        | Offer Name | State                   | Check Result      |        |
| XXXXXXXXXXX          | U Biz 98   | Active                  | Success 7         |        |
| * Action 5           |            | * Reason                |                   |        |
| Voluntary Suspension | $\sim$     | Out of Country          |                   | × I    |
| Effective Date       |            | Auto Re-activation Date |                   |        |
| 2024-06-28           | Ē          | Select date             |                   | 8      |
| Contact Email        |            | * Contact Number        |                   |        |
|                      |            | 0182001230              |                   |        |
| Remarks              |            |                         |                   |        |
|                      | /          |                         |                   |        |
| Check 6              |            |                         |                   |        |
|                      |            |                         | Submit            | Cancel |

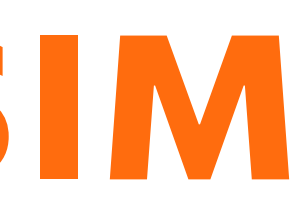

### Step 5:

Complete the form with the necessary information.

### Step 6:

Click on the Check button.

### **Step 7:**

Look for the Check Result status to say Success.

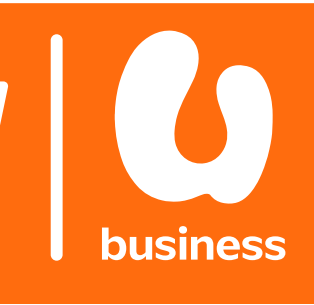

| × Suspend            |            |                         |              |          |
|----------------------|------------|-------------------------|--------------|----------|
| Member Number        | Offer Name | State                   | Check Result |          |
| XXXXXXXXXX           | U Biz 98   | Active                  | Success      |          |
| * Action             |            | * Reason                |              |          |
| Voluntary Suspension | $\sim$     | Out of Country          |              | × )      |
| Effective Date       |            | Auto Re-activation Date |              |          |
| 2024-06-28           |            | Select date             |              | <b>#</b> |
| Contact Email        |            | * Contact Number        |              |          |
|                      |            | 0182001230              |              |          |
| Remarks              |            |                         |              |          |
|                      |            |                         |              |          |
|                      | <i>h</i>   |                         |              |          |
| Check                |            |                         | 8            |          |
|                      |            |                         | Submit       | Cancel   |

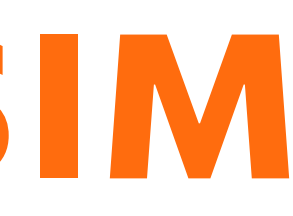

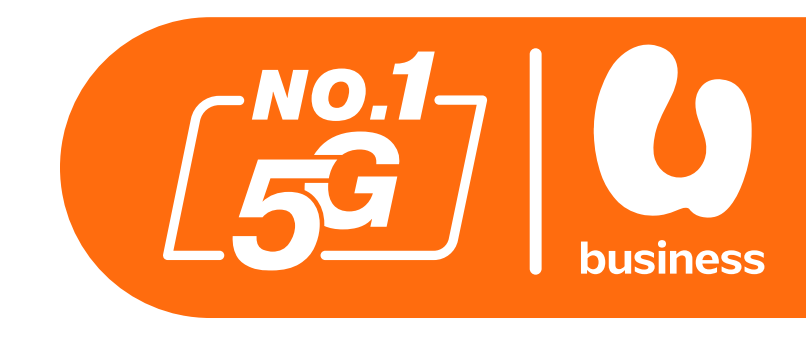

### **Step 8:**

Click Submit to confirm.

### **Notes:**

When completing the form the following options are available for selection:

### Action

Voluntary Suspension SIM Lost/Stolen

### Reason

Out of Country Pending Termination MCMC Non-Compliance Lost/Stolen

### **Effective Date**

The effective date will be set to immediate if SIM Lost/Stolen was selected from the Action options. **Auto Re-activation Date:** 

Choose when you want the SIM to be reactivated, choose Disable for SIM Lost/Stolen SIM.

- Introduction
- How To Login To BusinessCare
- How To Change Your Password
- How To Reset Your Password
- How To Change Your E-Bill Address
- How To Purchase Add-ons
- How To Enable IDD & International Roaming
- How To Disable IDD & International Roaming
- How To Change Your Rate Plan (Change Offer)
- How To Perform A SIM Replacement
- How To Suspend A SIM
- How To Reactivate A Suspended SIM
- How To Download Your Bill Statement & Pay Your Bill
- How To Activate/Deactivate MyUMobile App Access
- How To Subscribe To Auto Debit

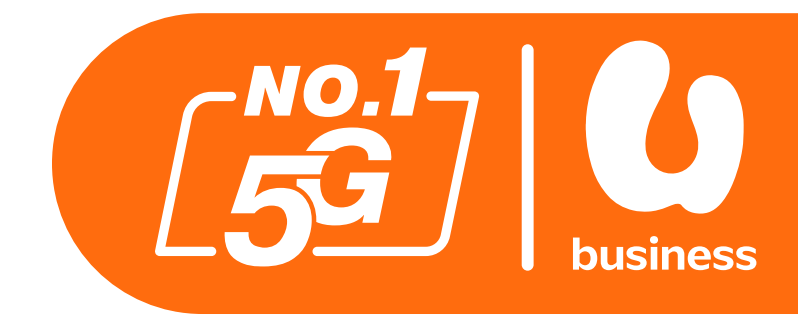

2 - 3 4 - 8 9 - 11 12 - 15 16 - 18 19 - 22 23-26 27-29 30-34 35-38 39-43 44-49 50-56 57 - 61 62-64

| Service                                                                                                    | Subscri          | ption |                         |              |                    |                   |
|----------------------------------------------------------------------------------------------------|------------------|-------|-------------------------|--------------|--------------------|-------------------|
| Account Name /                                                                                                    | Number           | ٩     | New Connection          |              | Mobile Number      | Q                 |
| <ul> <li>Delivery</li> <li>Delivery</li> <li>Delivery&lt;</li></ul> | E SDN. BHD.<br>X |       | Service Number          | Role         | Account            | Subscription Plan |
|                                                                                                    |                  |       | 3 XXXXXXXXXXX           |              |                    | U Biz 98          |
|                                                                                                    |                  |       | <u></u>                 |              |                    | Total 1 items < 1 |
|                                                                                                    |                  |       | Buy Add-Ons Change Lang | guage Change | Offer Reactivation | SIM Replacement   |

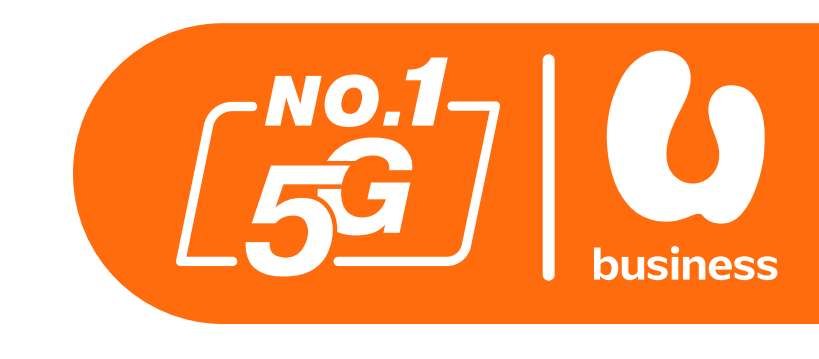

You can reactivate your SIM through BusinessCare.

### Step 1:

Click on Service Subscription from the menu at the top of the screen.

Step 2: Click on your desired account.

**Step 3:** Select your desired service number.

### **Step 4:**

Click the Reactivation button.

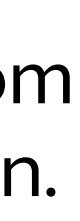

| Member Number    | Offer Name | State            | Check Result |   |
|------------------|------------|------------------|--------------|---|
| XXXXXXXXXXXX     | U Biz 98   | Suspended        | Success      |   |
| Action           |            | * Reason         |              |   |
| Reactivation     | N 100      | Customer request |              | ` |
| Effective Date 5 |            | Contact Email    |              |   |
| Select date      | Ê          | a)[              |              |   |
| Contact Number   |            |                  |              |   |
| 60123456745      |            |                  |              |   |
| Remarks          |            |                  |              |   |
| Check            |            |                  |              |   |
|                  |            |                  |              |   |
|                  |            |                  |              |   |
|                  |            |                  |              |   |
|                  |            |                  |              |   |
|                  |            |                  |              |   |
|                  |            |                  |              |   |
|                  |            |                  |              |   |

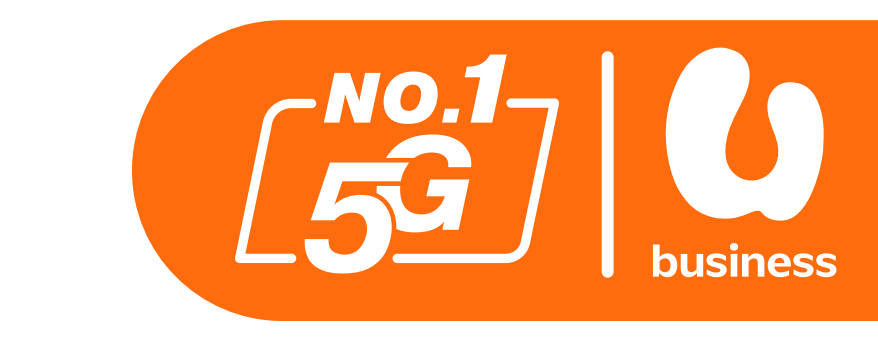

### Step 5:

Complete the form with the following information:

Action Reactivation

Reason Customer Request

### **Effective Date**

Select when you want your SIM to be reactivated, you can choose any date from today or future dates.

| $\times$ | Re | act | ivat | tion |
|----------|----|-----|------|------|
|          |    |     |      |      |

| imes Reactivation |            |                  |              |        |
|-------------------|------------|------------------|--------------|--------|
| Member Number     | Offer Name | State            | Check Result |        |
| XXXXXXXXXXX       | U Biz 98   | Suspended        | Success 7    |        |
| Action            |            | * Reason         |              |        |
| Reactivation      | ~          | Customer request |              | $\sim$ |
| Effective Date    |            | Contact Email    |              |        |
| Select date       |            |                  |              |        |
| Contact Number    |            |                  |              |        |
| 60123456745       |            |                  |              |        |
| Remarks           |            |                  |              |        |
|                   |            |                  |              |        |
|                   |            | le la            |              |        |
| Check 6           |            |                  |              |        |
|                   |            |                  |              |        |
|                   |            |                  |              |        |
|                   |            |                  |              |        |
|                   |            |                  |              |        |
|                   |            |                  |              |        |
|                   |            |                  | 8            | oppol  |

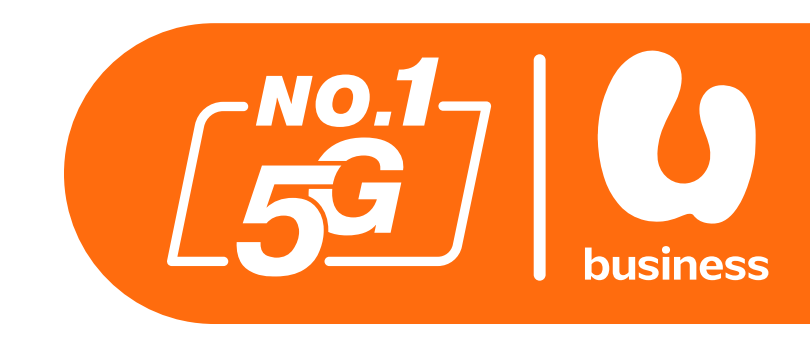

### Step 6:

Click on the Check button.

### **Step 7:**

Look for the Check Result status to say Success.

### **Step 8:**

Click Submit to confirm.

### Please note that there is a RM10 activation fee should you choose to reactivate the suspended SIM.

| t Service Su  | × Reactivation                                                              |                         |                                                      |                         |        |
|---------------|-----------------------------------------------------------------------------|-------------------------|------------------------------------------------------|-------------------------|--------|
| 0             | Please take note that a fee of RM10.00 will apply for service reactivation. | " <b>'ame</b><br>a Plan | State<br>Suspended                                   | Check Result<br>Success |        |
|               | Reactivation                                                                | ~                       | <ul> <li>Reason</li> <li>Customer request</li> </ul> |                         |        |
| O ser         | Effective Date 2024-07-31                                                   |                         | Contact Email                                        |                         |        |
|               | Contact Number     0182123213                                               |                         |                                                      |                         |        |
| Buy Ad<br>Sus | Remarks                                                                     |                         |                                                      |                         |        |
|               | Check                                                                       |                         |                                                      |                         |        |
|               |                                                                             |                         |                                                      |                         |        |
|               |                                                                             |                         |                                                      | Submit                  | Cancel |

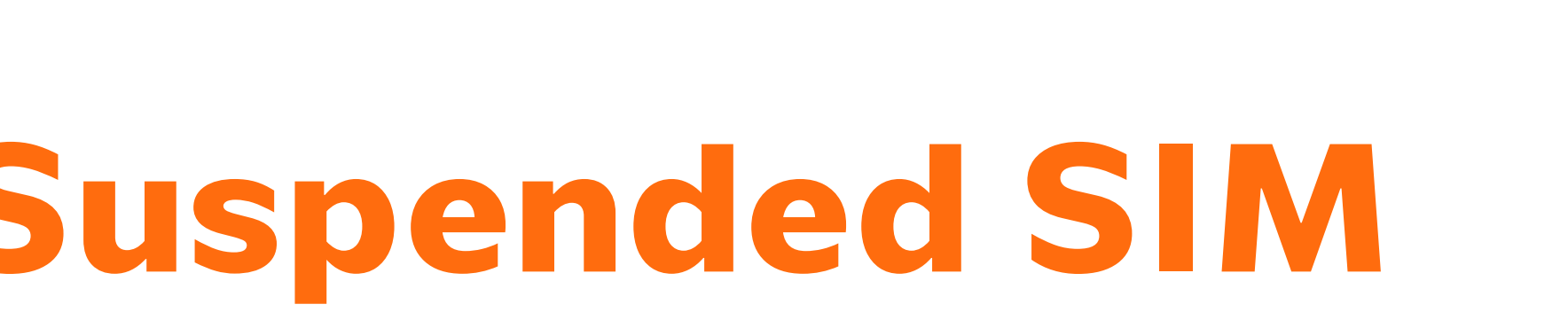

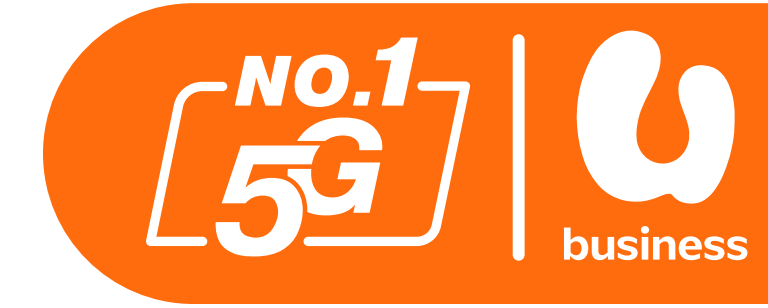

|               | Overview Account             | Service Subscription | Order Ticke | t Bill Auto De | bit FAQ           | English                                 |
|---------------|------------------------------|----------------------|-------------|----------------|-------------------|-----------------------------------------|
| rder          |                              |                      |             |                |                   |                                         |
| ne Today Last | t 7 Days Last 30 Days Last 6 | Months               | 2024-06-19  | → 2024-07-19   | Ĩ                 |                                         |
| Operator      | +                            | Service Number       | er (        |                | Customer Order ID |                                         |
| ICCID         |                              | Order Status Type    | e           | ×              | Order Event       | ~~~~~~~~~~~~~~~~~~~~~~~~~~~~~~~~~~~~~~~ |
| Order State   | ×.                           |                      |             |                |                   | Query Reset                             |
| ne            | Customer Order ID (          | Order Event          | Operator    | Service Number | ICCID             | State                                   |
|               |                              |                      |             |                |                   |                                         |

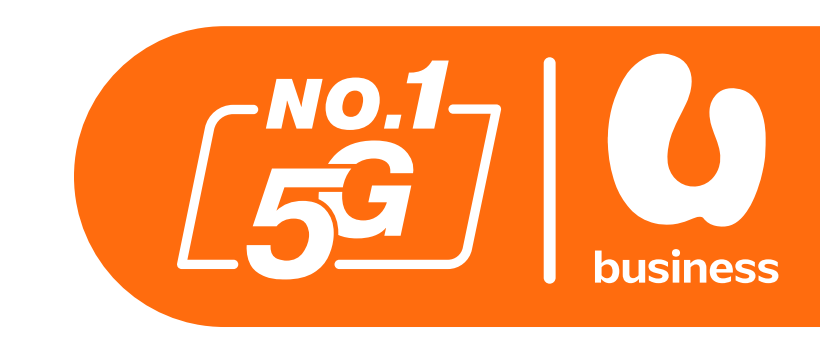

To check the status of your order follow these steps:

### **Step 9:**

Click on Order from the menu at the top of the screen.

### **Step 10:**

When your request has been approved the status will change to Completion.

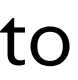

- Introduction
- How To Login To BusinessCare
- How To Change Your Password
- How To Reset Your Password
- How To Change Your E-Bill Address
- How To Purchase Add-ons
- How To Enable IDD & International Roaming
- How To Disable IDD & International Roaming
- How To Change Your Rate Plan (Change Offer)
- How To Perform A SIM Replacement
- How To Suspend A SIM
- How To Reactivate A Suspended SIM
- How To Download Your Bill Statement & Pay Your Bill
- How To Activate/Deactivate MyUMobile App Access
- How To Subscribe To Auto Debit

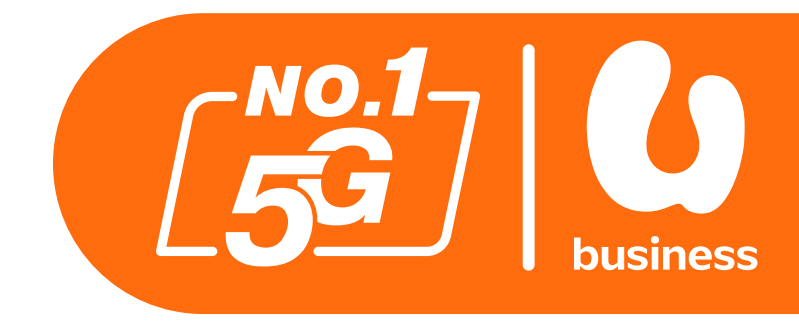

- 2 3 4 - 8 9 - 11 12 - 15 16 - 18 19 - 22 23-26 27-29 30-34 35-38 39-43 44-49 50-56 57 - 61
- 62-64

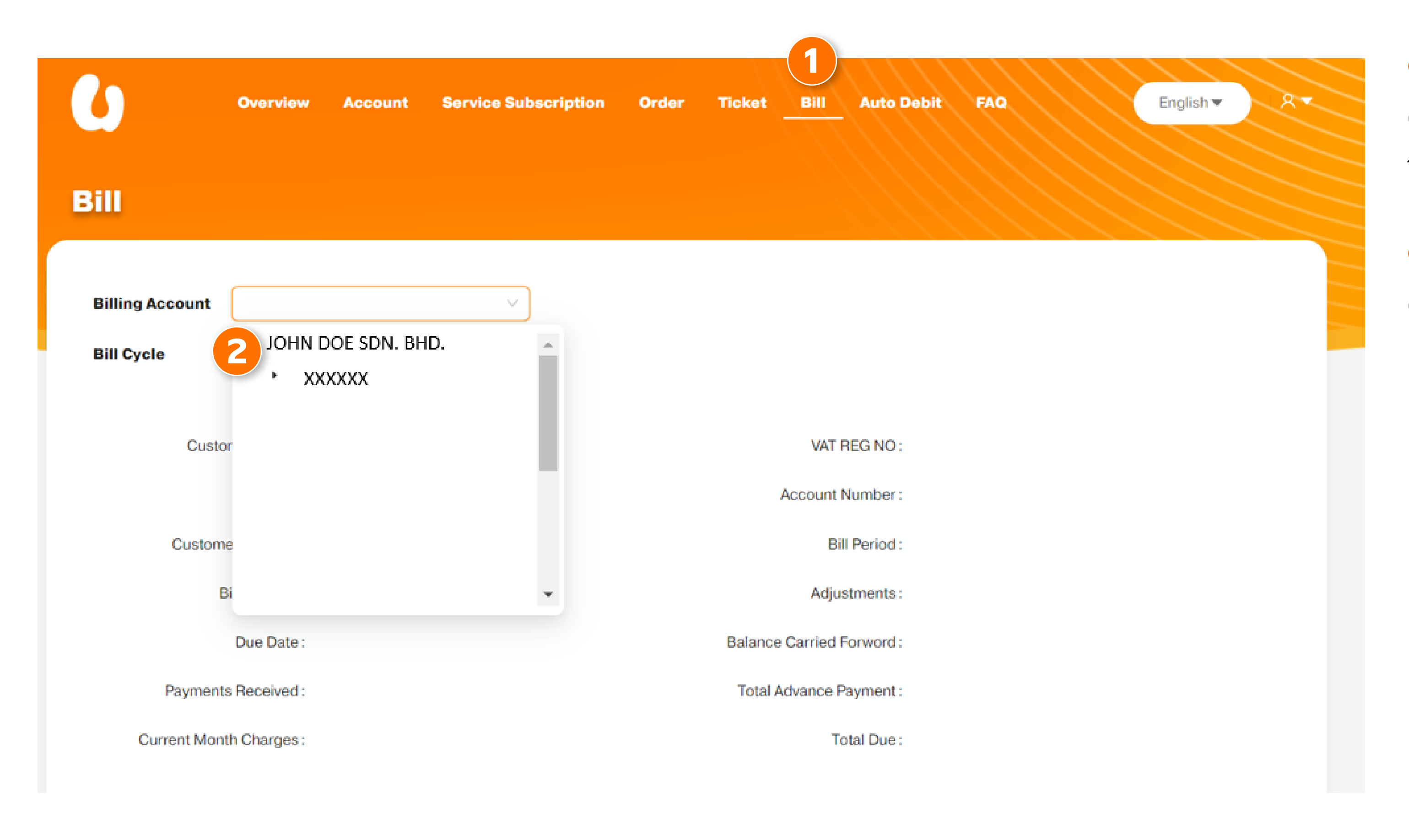

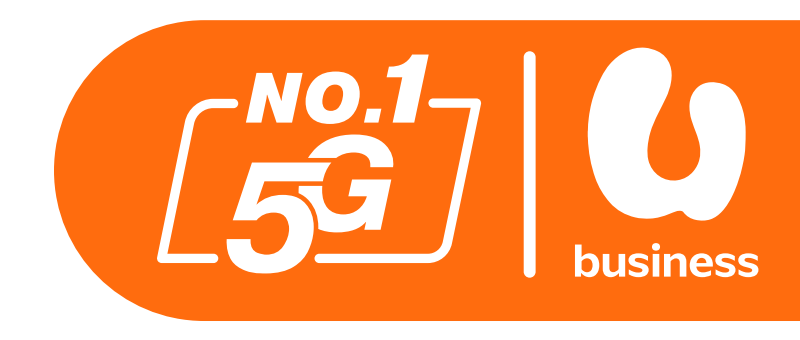

### Step 1:

Click on Bill from the menu at the top of the screen.

### Step 2:

Click on your desired account.

| U               | Overview   | Account      | Service Subscription | Order  | Ticket  | Bill     | Auto E  |
|-----------------|------------|--------------|----------------------|--------|---------|----------|---------|
| Bill            |            |              |                      |        |         |          |         |
| Billing Account | JOHN DOE S | DN. BHD.     |                      |        |         |          |         |
| Bill Cycle 3    | 2024/06/1  | 5-2024/07/14 | 2024/05/15-2024/     | /06/14 | 2024/04 | /15-2024 | 4/05/14 |
|                 | 2024/03/1  | 5-2024/04/14 | 2024/02/15-2024/     | /03/14 | 2024/01 | /15-2024 | 4/02/14 |

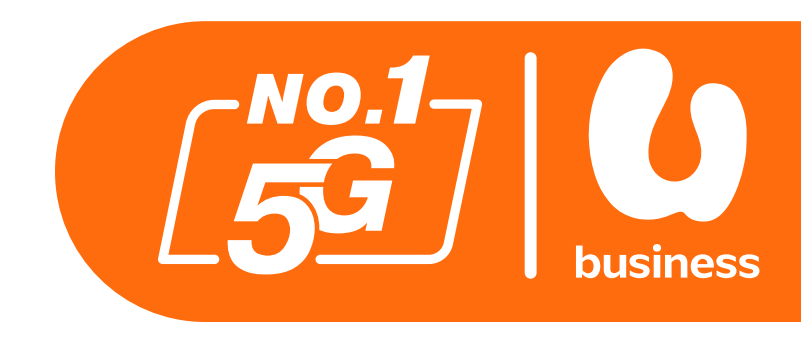

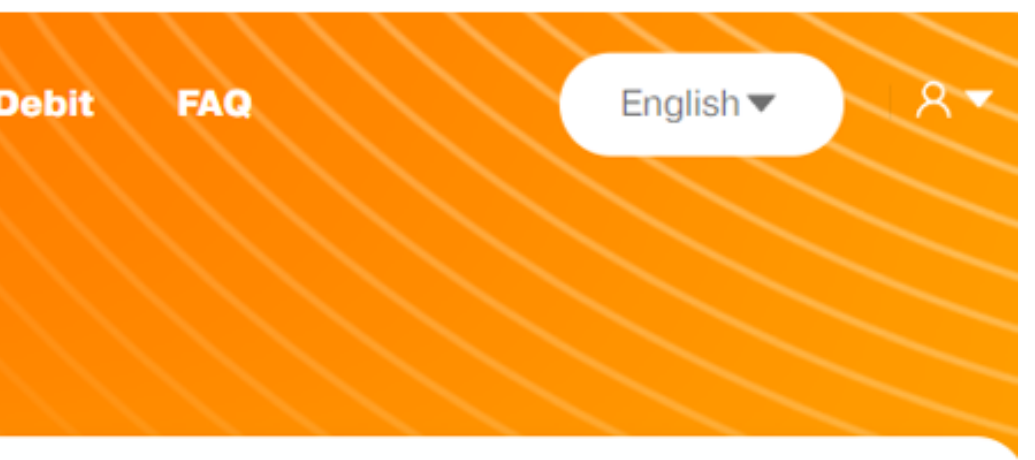

### **Step 3:**

Select which billing cycle you wish to view/pay.

You can choose any from the previous 6 months.

| Billing Account | JOHN DOE SDN. BHD             | . ]                   |                             |
|-----------------|-------------------------------|-----------------------|-----------------------------|
| Bill Cycle      | 2024/06/15-2024/07/14         | 2024/05/15-2024/06/14 | 2024/04/15-2024/05/14       |
|                 | 2024/03/15-2024/04/14         | 2024/02/15-2024/03/14 | 2024/01/15-2024/02/14       |
|                 |                               |                       |                             |
| Custo           | omer Name :                   |                       | VAT REG NO :                |
|                 | Profile ID :                  |                       | Account Number :            |
| Custom          | er Address :                  |                       | Bill Period : 2             |
| E               | Bill Number :                 |                       | Adjustments: (              |
|                 | Due Date: 2024-08-14 00:00:00 |                       | Balance Carried Forword : ( |
| Payment         | s Received: (Credit) RM0.00   |                       | Total Advance Payment : (   |
| Current Mon     | th Charges: (Debit) RM82.70   |                       | Total Due: (                |
|                 |                               |                       |                             |

Total Charges: (Debit) RM78.02

Total Tax: (Debit) RM4.68

Total Amount: (Debit) RM82.70

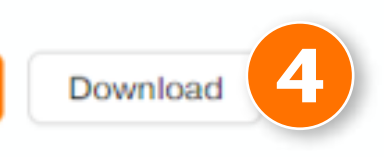

Payment

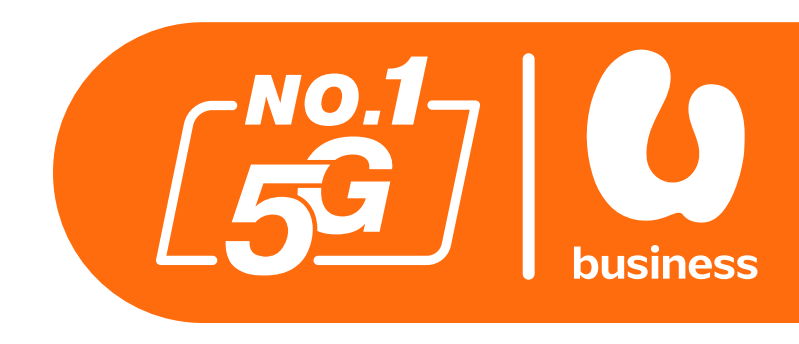

| 2024-06-15 00:00:00 ~ 2024-07-15 00:00:00 |  |
|-------------------------------------------|--|
| (Credit) RM0.00                           |  |
| (Credit) RM0.00                           |  |
| (Credit) RM0.00                           |  |
| (Debit) RM82.70                           |  |
|                                           |  |
|                                           |  |
|                                           |  |
|                                           |  |

### Step 4:

To download a copy of the bill click on the Download button.

To proceed with payment click on the Payment button.

## ...

k

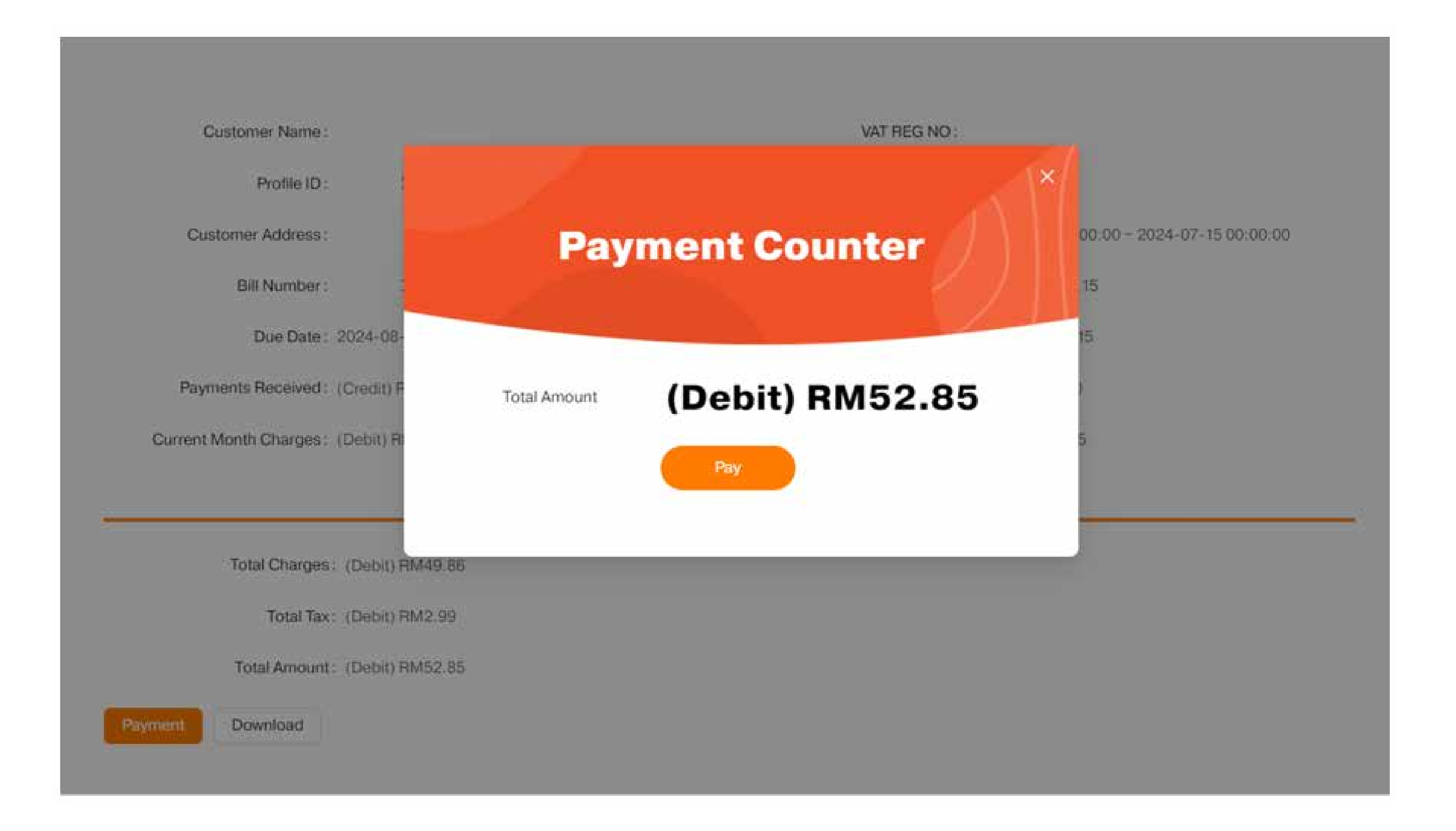

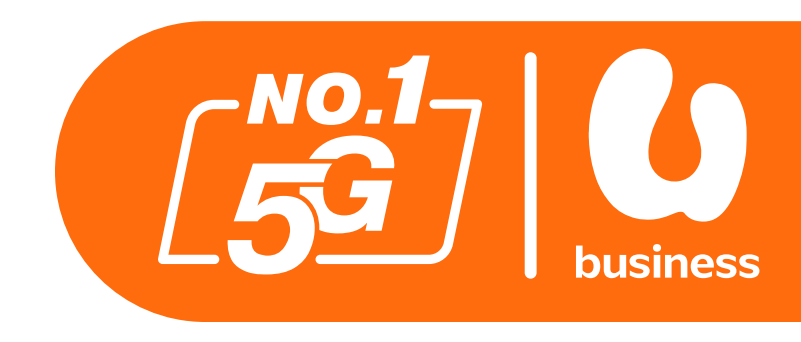

### Step 5:

A pop-up will display the total amount payable for your bill. Click the Pay button to proceed with payment.

### Step 6:

Select the payment option you'd like to use, such as credit card or online banking.

Follow the instructions from your chosen payment option.

### **Credit/Debit Card Options**

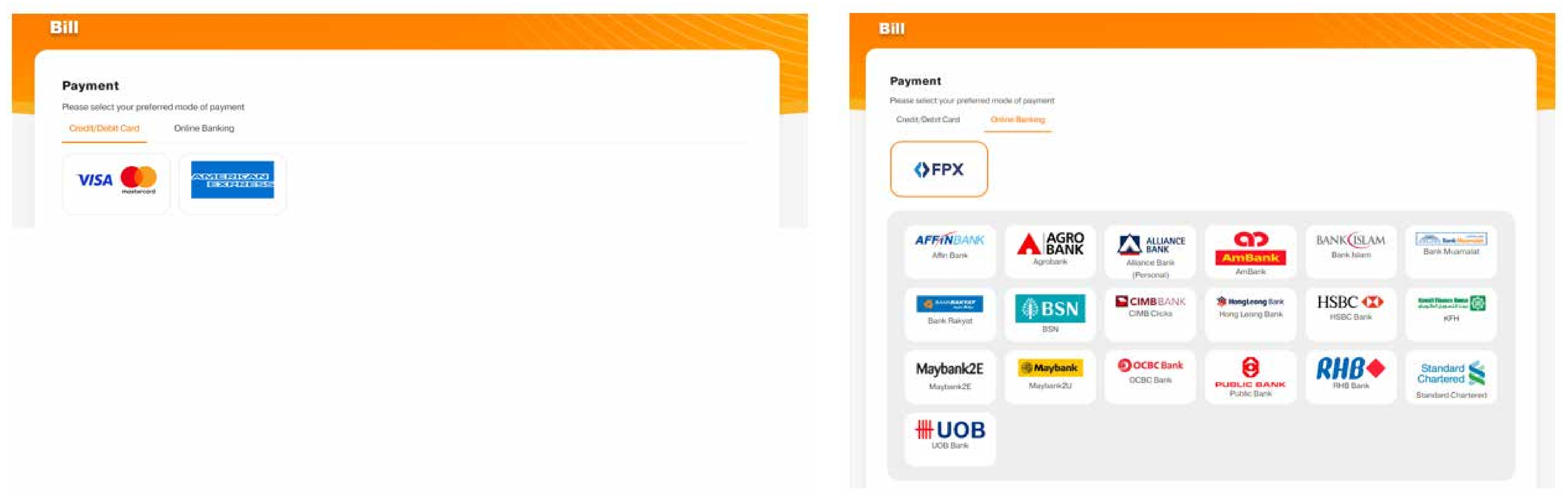

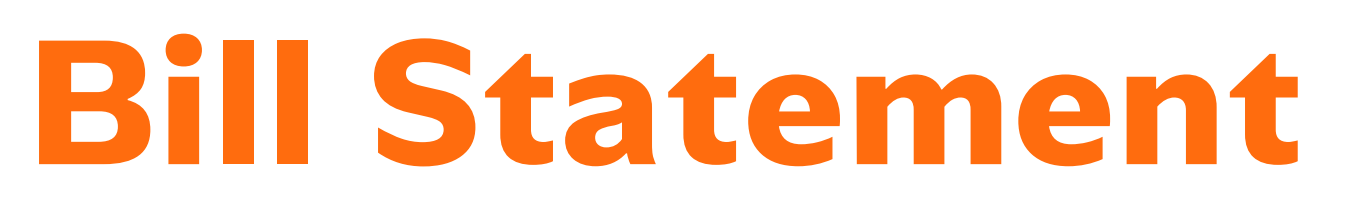

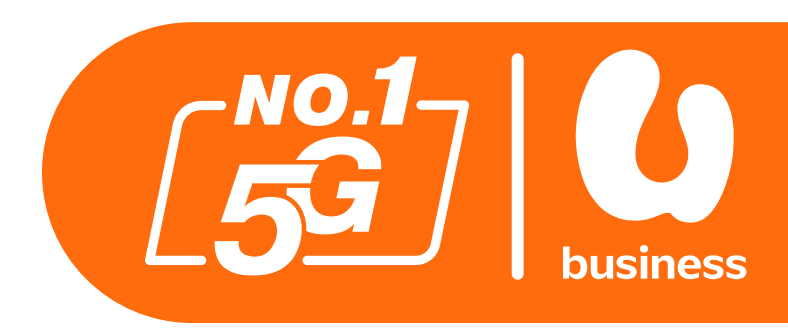

### **Credit/Debit Card Options**

### **Payment Successful**

Your bill has been successfully paid. Kindly check MyUMobile App to confirm that your payment is reflected.+6018 388 1318 for assistance.

### **Bill Payment**

Payment Status Transaction Success

Date & Time 2024-07-18 17:03:47

**Order Number** P24071800380410600WCV

**Transaction ID** UMW202407180347623

**Payment Description** Pay Bill

**Mobile Number** XXXXXXXXXXXXX

Email test@uu.com

Mobile Number for Payment Notification

XXXXXXXXXXXXX

**Payment Amount** RM 200

**Payment Method** Credit/Debit Card

Card Type Visa/Mastercard

Print Receipt Save as PDF

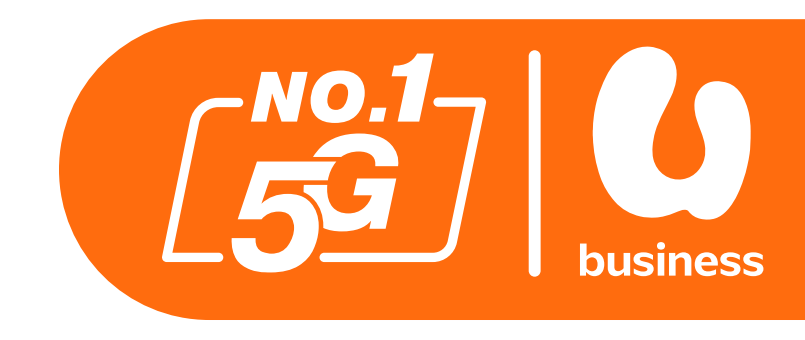

When payment has been completed you will see this page. You can choose to print your receipt or save it as a PDF file from the buttons at the bottom of your screen.

- Introduction
- How To Login To BusinessCare
- How To Change Your Password
- How To Reset Your Password
- How To Change Your E-Bill Address
- How To Purchase Add-ons
- How To Enable IDD & International Roaming
- How To Disable IDD & International Roaming
- How To Change Your Rate Plan (Change Offer)
- How To Perform A SIM Replacement
- How To Suspend A SIM
- How To Reactivate A Suspended SIM
- How To Download Your Bill Statement & Pay Your Bill
- How To Activate/Deactivate MyUMobile App Access
- How To Subscribe To Auto Debit

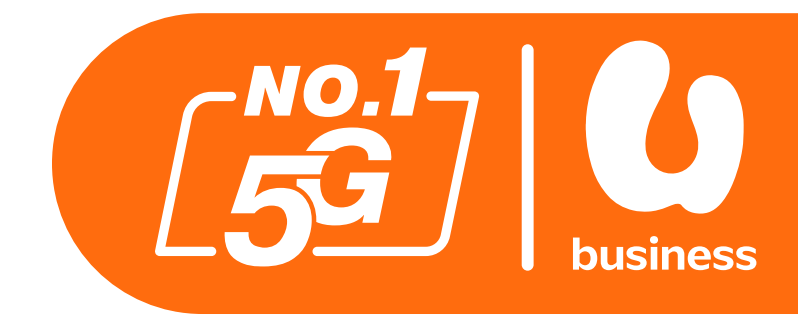

2 - 3 4 - 8 9 - 11 12 - 15 16 - 18 19 - 22 23-26 27-29 30-34 35-38 39-43 44-49 50-56 57 - 61 62-64

aming aming e Offer

### & Pay Your Bill bile App Access

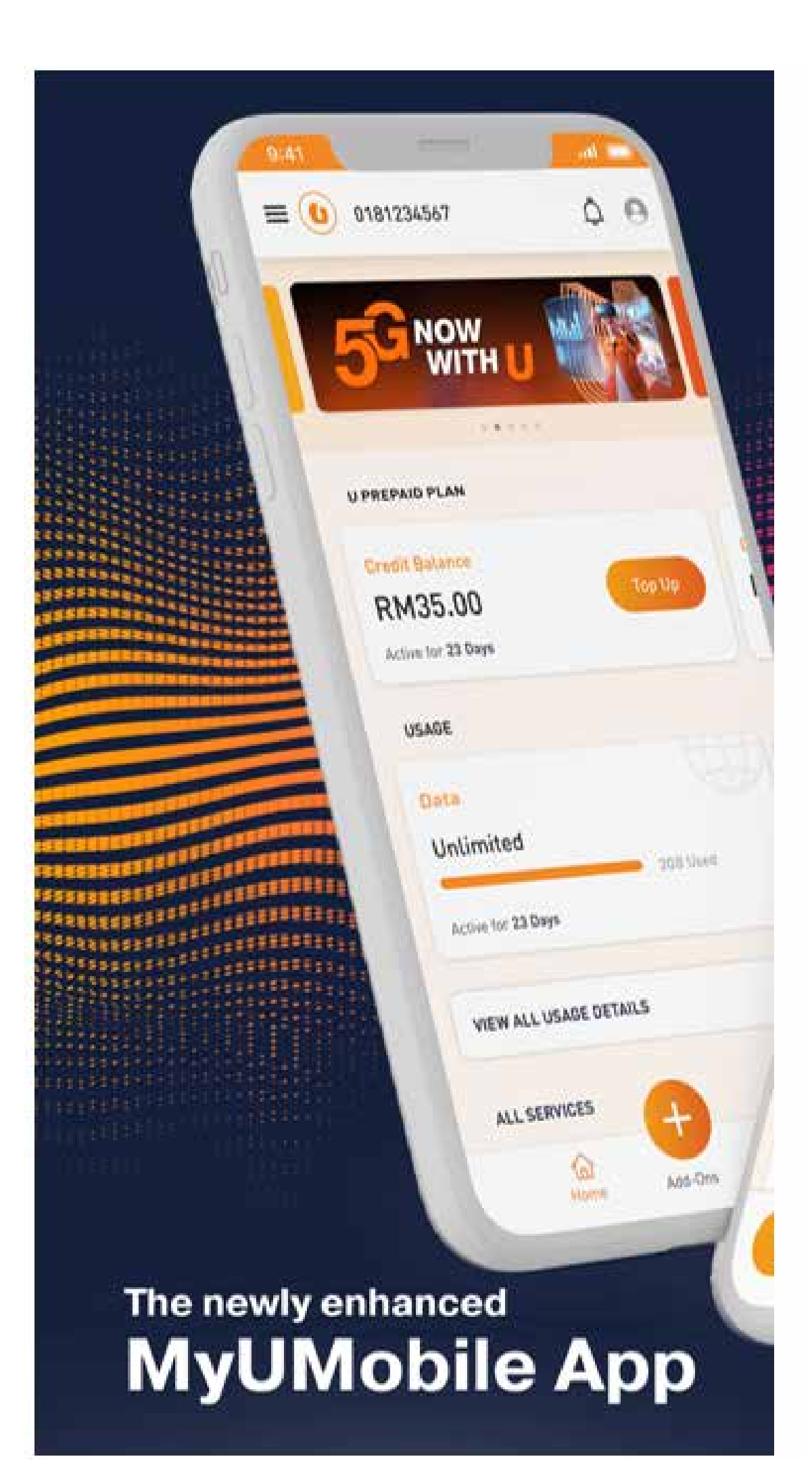

Mobile users can access the MyUMobile app through their device unless specified otherwise during the sign up process.

To enable or disable access to the MyUMobile app for a specific MSISDN/service number, you can raise a support ticket.

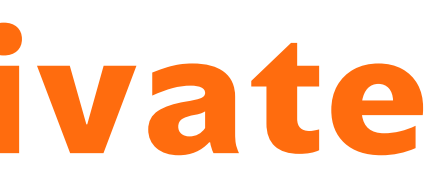

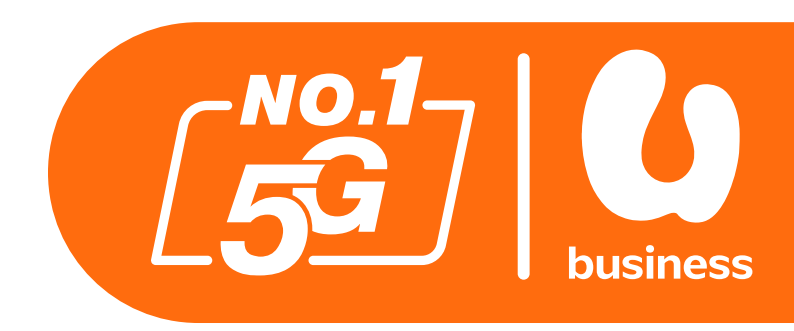

|                 | Overview   | Account     | Service Subscription       | Order Ticket | Bill    | Auto Debit FAQ | English      |          |
|-----------------|------------|-------------|----------------------------|--------------|---------|----------------|--------------|----------|
| icket           |            |             |                            |              |         |                |              |          |
|                 | Time Today | Last 7 Days | Last 30 Days Last 6 Months |              |         | 2024-07-15     | → 2024-07-15 | Ē        |
| Service N       | lumber     |             |                            |              |         |                | Query        | Reset    |
| ly Open Tickets | My Closed  | I Tickets   |                            |              |         |                | 2 + Nev      | v Ticket |
|                 |            | Number      | Title                      | Desc         | rintion | Create Date    | Remarks      |          |

Given the details of each ticket.

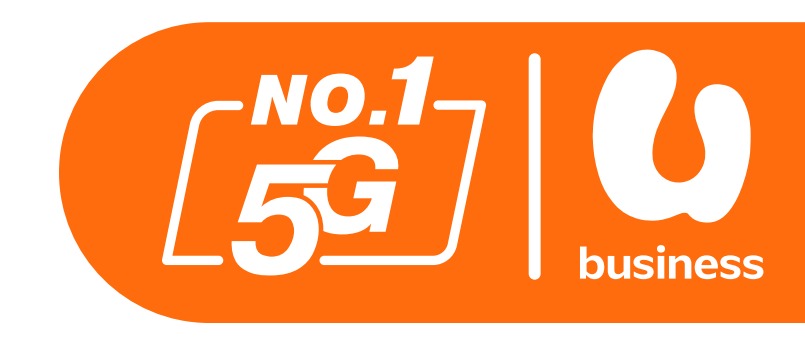

### Step 1:

Click on Ticket from the menu at the top of the screen.

### Step 2:

Click on + New Ticket

| 6                   | Overview         | Account        | Service Subscription          | Order      | Ticket | Bill  | Auto Debit | FAQ     | English              | 3 New Ticket     |
|---------------------|------------------|----------------|-------------------------------|------------|--------|-------|------------|---------|----------------------|------------------|
| ~                   |                  |                |                               |            |        |       |            |         |                      | * Case Type      |
| licket              |                  |                |                               |            |        |       |            |         |                      | · · · · ·        |
|                     |                  |                |                               |            |        |       |            |         |                      | * Title          |
|                     | Time Today       | Last 7 Days    | Last 30 Days Last 6 Months    |            |        |       | 2024-07    | -15     | → 2024-07-15 <b></b> |                  |
| Service N           | umber            |                |                               |            |        |       |            |         | Query                | * Description    |
|                     |                  |                |                               |            |        |       |            |         |                      | 10               |
| My Open Tickets     | My Closer        | d Tickota      |                               |            |        |       |            |         |                      | * Service Number |
|                     | Wy Closed        | u fickets      |                               |            |        |       |            |         | T New HCKet          | +                |
| Case Code           | Servic           | e Number       | Title                         |            | Descri | ption | Crea       | te Date | Remarks              | * Contact Name   |
|                     |                  |                |                               |            |        |       |            |         |                      |                  |
|                     |                  |                |                               | No da      |        |       |            |         |                      | * Contact Phone  |
| Kindly refer to you | r respective LLM | Aobile account | manager for the details of ea | ch ticket  |        |       |            |         |                      |                  |
| Kindiy telef to you | riespective o iv | iobile account | manager for the details of ea | on lioket. |        |       |            |         |                      | * Contact Email  |
|                     |                  |                |                               |            |        |       |            |         |                      |                  |
|                     |                  |                |                               |            |        |       |            |         |                      | Select File      |
|                     |                  |                |                               |            |        |       |            |         |                      | 土 Select File    |
|                     |                  |                |                               |            |        |       |            |         |                      |                  |
|                     |                  |                |                               |            |        |       |            |         |                      | 4 Submit Cano    |

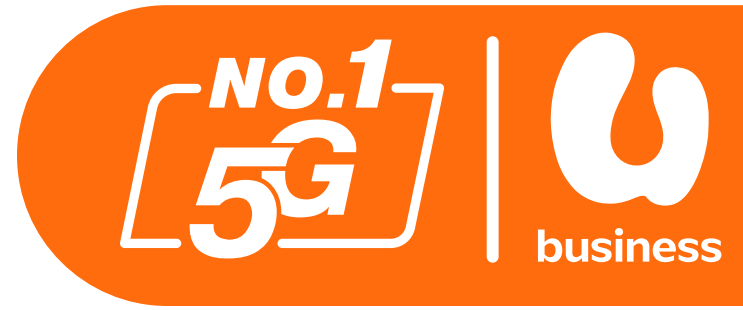

### Step 3: Complete the form using the following guide.

1. Service Type: Corporate/Enterprise Support Activate MyUMobile App Access Deactivate MyUMobile App Access

2. Case Type: Select "Request"

3. Title: <Follow this format: MyUMobile App 0182270345>

4. Description: < Follow this format: Disable MyUMobile App access >

5. Service Number: <Select from the list of active MSISDN>

6. Contact Name: < Provide contact name, in case needed to follow up>

7. Contact Phone: < Provide contact number in case needed to follow up>

8. Contact Email: < Provide email in case needed to follow up>

### **Step 4:** Click the Submit button to confirm.

|                              | Overview           | Account     | Service Su   | bscription                                 | Order Ticke         | t Bill                     | Auto Debit FA  | Q                    | English  |          |
|------------------------------|--------------------|-------------|--------------|--------------------------------------------|---------------------|----------------------------|----------------|----------------------|----------|----------|
| <b>Ficket</b>                |                    |             |              |                                            |                     |                            |                |                      |          |          |
|                              | Time Today         | Last 7 Days | Last 30 Days | Last 6 Months                              |                     |                            | 2024-07-08     | <u>→</u> 202         | 24-07-15 | <u></u>  |
| Service N                    | lumber             |             |              |                                            |                     |                            |                |                      | Query    | Reset    |
|                              |                    |             |              |                                            |                     |                            |                |                      | _        |          |
| My Open Tickets              | My Close           | d Tickets   |              |                                            |                     |                            |                |                      | + Nev    | v Ticket |
| My Open Tickets<br>Case Code | My Close<br>Servic | ed Tickets  |              | Title                                      | Des                 | scription                  | Create D       | ate R                | + New    | v Ticket |
| My Open Tickets Case Code    | My Close<br>Servic | ed Tickets  |              | <b>Title</b><br>MyUMobile Apps<br>XXXXXXXX | Des<br>Disa<br>acce | scription<br>ble MyUMobile | Apps 2024-07-1 | ate R<br>12 11:14:59 | + New    | v Ticket |

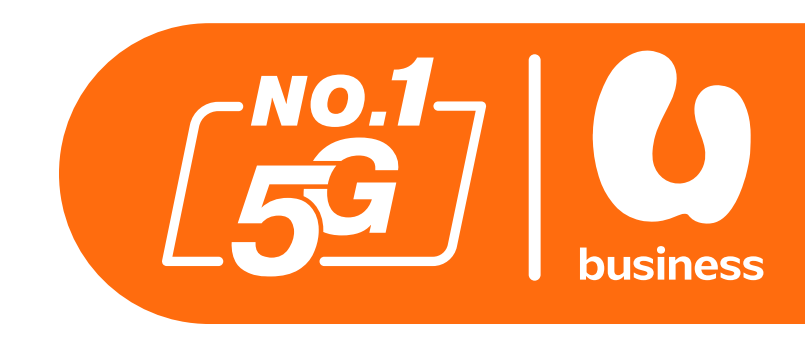

Once you have submitted your support ticket you can view its status.

1 - My Open Tickets will show all newly created support tickets.

2 - My Closed Tickets will show previous tickets which have been resolved.

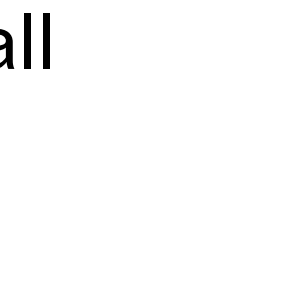

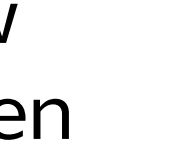

- Introduction
- How To Login To BusinessCare
- How To Change Your Password
- How To Reset Your Password
- How To Change Your E-Bill Address
- How To Purchase Add-ons
- How To Enable IDD & International Roaming
- How To Disable IDD & International Roaming
- How To Change Your Rate Plan (Change Offer)
- How To Perform A SIM Replacement
- How To Suspend A SIM
- How To Reactivate A Suspended SIM
- How To Download Your Bill Statement & Pay Your Bill
- How To Activate/Deactivate MyUMobile App Access
- How To Subscribe To Auto Debit

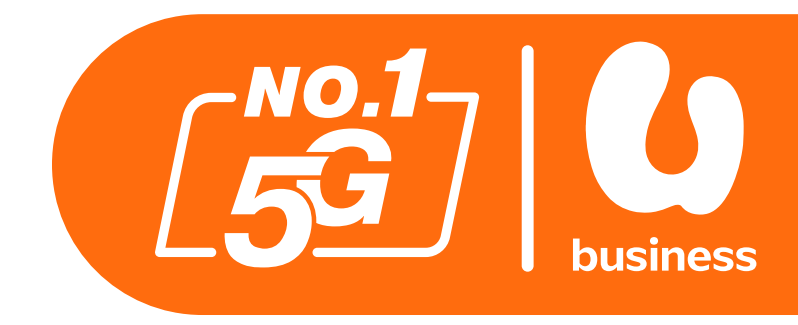

2 - 3 4 - 8 9 - 11 12 - 15 16 - 18 19 - 22 23-26 27-29 30-34 35-38 39-43 44-49 50-56 57 - 61 62-64

aming aming e Offer

& Pay Your Bill ile App Access

## How To Subscribe To Auto Debit

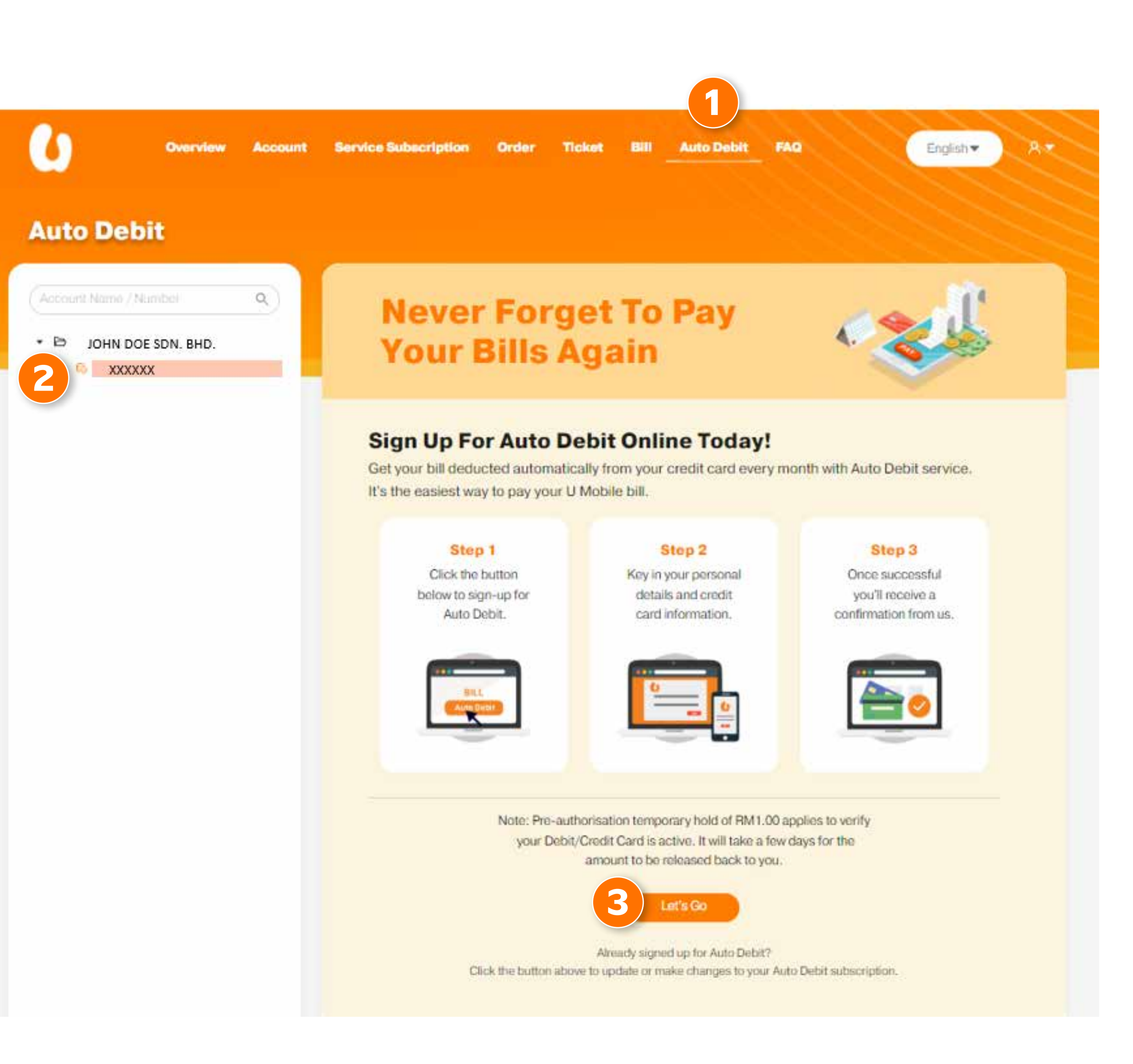

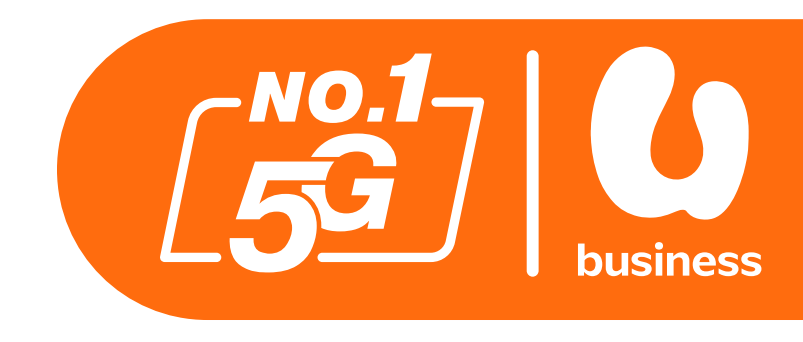

You can set up automatic bill payment via BusinessCare.

### Step 1:

Click on Auto Debit from the menu at the top of the screen.

### Step 2:

Click on the account you wish to set to Auto Debit.

**Step 3:** Click the Let's Go button.

## ).

## How To Subscribe To Auto Debit

| < | Auto Debit Subscription                                                                                                    |
|---|----------------------------------------------------------------------------------------------------|
|   | Billing Account Number<br>5.47457                                                                                          |
| 4 | Please provide your Debit / Credit Card details to activate Auto Debit for Pay Bill to charge on a monthly fixed schedule. |
|   | Expiration Date CVV2/CVC2/CID<br>Month Year Y                                                                              |

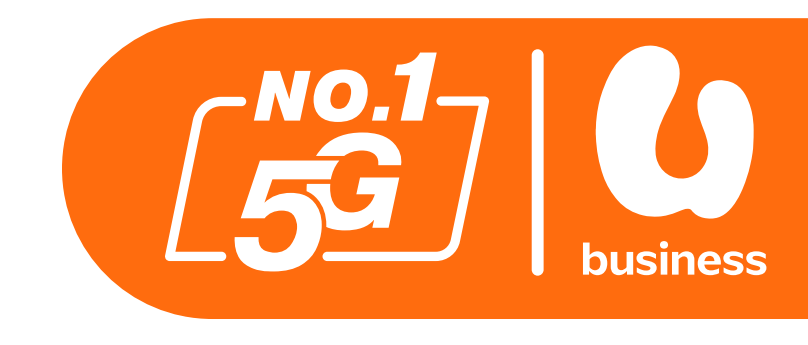

Complete the form with your credit card information.

### Step 4:

Complete the form with your credit card details.

### Step 5:

Click on the Terms & Conditions checkbox.

### Step 6:

Click the Submit button.

### Step 7:

The next page will be a Secure Transaction Approval page. Please follow your card provider's onscreen instructions to complete the process.

## How Can We Help You? If you have any questions, feel free to talk to our team. Call us on:

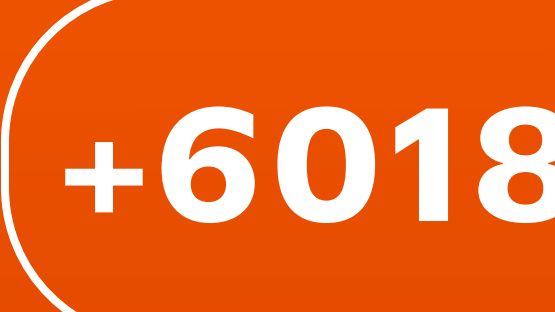

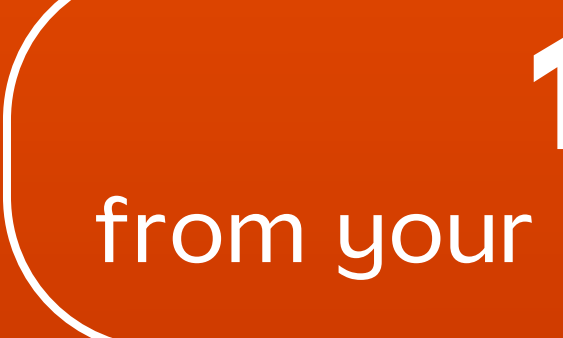

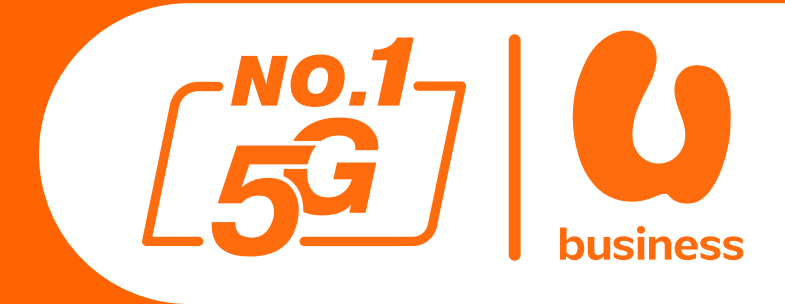

## +6018 388 1318

OR

### 1318 from your U Mobile Number

Terms and Conditions Apply.